ミガロ.テクニカルセミナー

【セッションNo.3】

MIG

知って得する! 現役ヘルプデスクが答えるDelphiテクニカルエッセンス 9.0

> 株式会社ミガロ. RAD事業部 技術支援課 **吉原 泰介**

ミガロ.テクニカルセミナー

#### 【アジェンダ】

Selection お客様より年間1,000件以上お問合せ頂いている テクニカルサポートからの技術フィードバック!

### Q1. PageControl応用テクニック

### Q2. DLLモジュールの開発手法

ミガロ.テクニカルセミナー

#### ■ Q1. PageControl応用テクニック

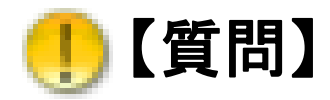

PageControlコンポーネントで画面を分割したいのですが、 固定の画面設計しかできないのでしょうか?

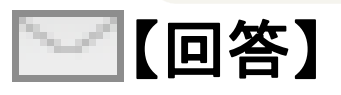

PageControlコンポーネントはExcelのシートのように 複数画面を1画面内で切替できるので、情報量が 多い画面設計で非常に便利です。 通常、パネルのように固定の部品として利用しますが プログラムを工夫すれば、固定でない活用もできます。

ミガロ.テクニカルセミナー

- Q1. PageControl応用テクニック
- PageControlコンポーネントとは

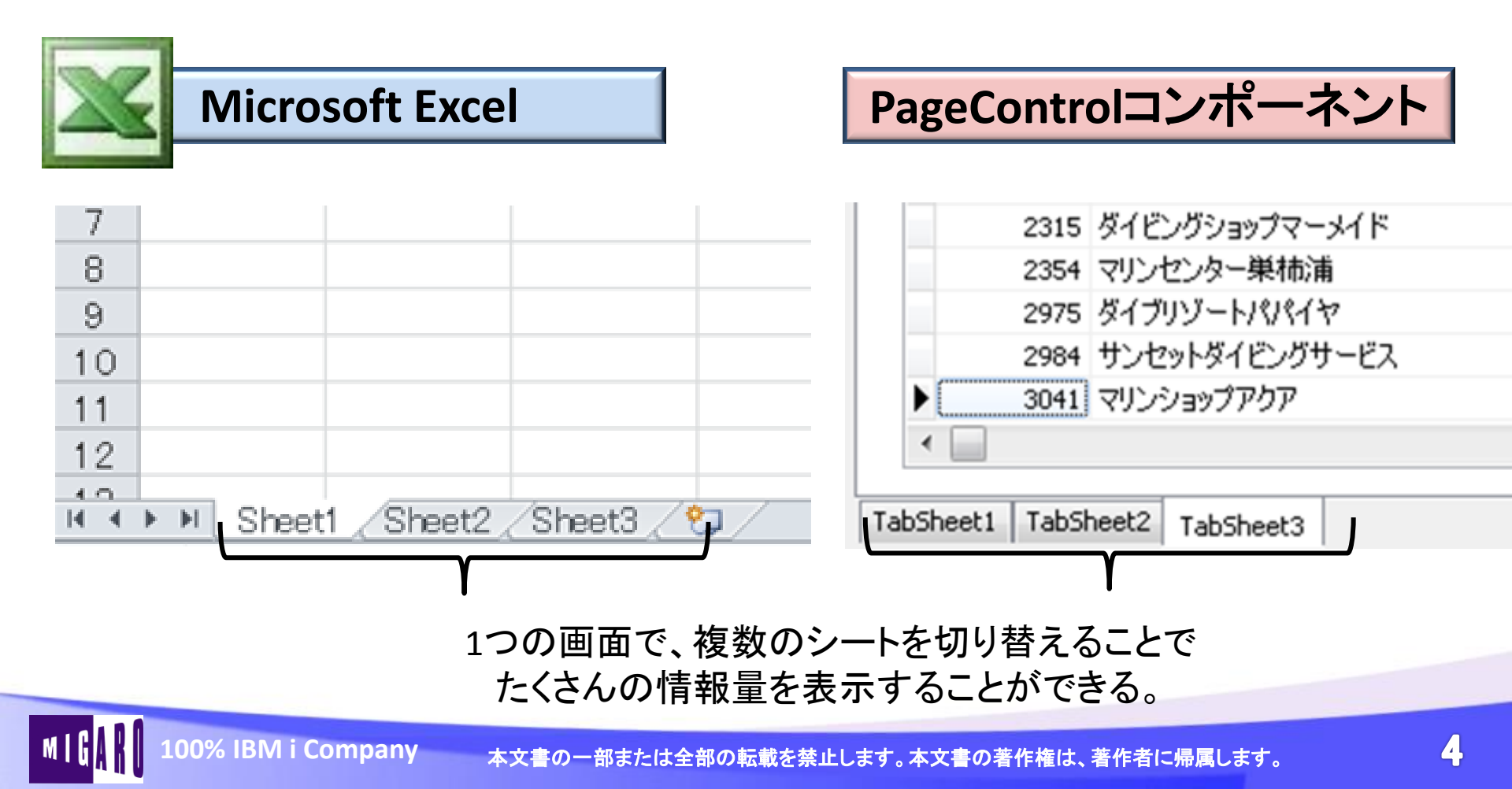

ミガロ.テクニカルセミナー

■ Q1. PageControl応用テクニック

MIG

• PageControlコンポーネントの使い方

| ツール パレット 📧                                               | TabSheet1 TabSheet2 TabSheet3 |
|----------------------------------------------------------|-------------------------------|
| 🔍 page  🛛 🔯 🔣 👻 🕹                                        |                               |
| 🗆 Win32                                                  |                               |
| E TPageControl                                           |                               |
| Ed TPageScroller                                         |                               |
| Panelと似ているが<br>右クリックでシート(ペー<br>を追加できる。                   | -ジ)<br>-ジ)<br>回面が作れる。         |
| ページ新規作版(W)<br>次のページ(X)<br>前のページ(P)<br>ページの削除(D)<br>編集(U) |                               |

ミガロ. テクニカルセミナー

6

### ■ Q1. PageControl応用テクニック

### ・ 関連情報を1画面に集約

| 🚺 【Q1】PageControlコンボ | ーネント応用テクニック             |              |               | - • •       | [] [Q1] PageControl⊐># | ーネント応用テクニック            |               |                           |                                                          |                              | - • • |
|----------------------|-------------------------|--------------|---------------|-------------|------------------------|------------------------|---------------|---------------------------|----------------------------------------------------------|------------------------------|-------|
| × クリア                | ✓シート作                   | 成            | フレーム作成 ●自動作成  | t           | ×クリア                   | ▲シート作り                 | 或 ✔ 部品作反      | 戈 🖌 🗸 フレーム伯               | ₣成 こ自動                                                   | 」作成                          |       |
| 受注情報取                | 先  担当者  在               | 庫状況          |               |             | 受注情報 取得                | 引先 担当者 在               | 庫状況           |                           |                                                          |                              |       |
| 受注番号                 | MG00264                 |              |               |             | 顧客番号                   | 00082                  | ·             | - 「「」<br>大阪<br>ラペット       |                                                          | 77<br>10<br>2 Rot            |       |
| 受注日                  | 2011/11/22              |              |               |             | 会社名                    | 株式会社ミカ                 | ` <b>口</b> .  | - JR難波<br><sup>帝</sup> 製齋 | 高 海町 日 日                                                 | <u>\</u>                     |       |
| 受注品番                 | SU02-GF                 | 倉庫区分         | 01 -          |             | Ŧ                      | 556-0017               |               | 12 miles                  | - なんぱ <del>の</del><br>1TB                                |                              |       |
| 取引先                  | 0082                    | 納入先          | 0082          |             | 都道府県                   | 大阪府                    |               | UD4/75/8-<br>ア へく         | マックスパリュ 0<br>構<br>ン                                      |                              |       |
| 伝票区分                 | E2 -                    | 備考           | 11/25までに納品    |             | 住所                     | 大阪市浪速                  | ≤湊町2−1−57     |                           | 電話番号                                                     | 06-6631-8                    | 601   |
| 取引区分                 | 直販 -                    |              |               |             |                        | 難波サンケィ                 | ビル13F         |                           | FAX番号                                                    | 06-6631-8                    | 603   |
|                      | an tory regeond of SAL- |              |               | t and to be |                        | 1] PageControlコンポーネント応 | 用テクニック        |                           |                                                          |                              |       |
| CustNo               | <u>×クリア</u>             | ✓シート作成 イ     | 部品作成  ✓フレ−ム作成 | €目動作成       | stNo                   | × クリア                  | ・シート作成 -      | * 部品作成                    | ✔フレーム作成                                                  | €自動作成                        |       |
| 1221                 | 受注情報 取引                 | 先  担当者  在庫状況 |               |             | 1                      |                        | 日本本 左床住宅      |                           |                                                          |                              |       |
| 1351                 | 担当CD                    | 0244         |               |             |                        |                        | 5,000 (1.420) | 4,423                     |                                                          |                              |       |
| ·                    | 担当者名                    | 里中 雄一        |               |             |                        |                        | 4,500         |                           | 4,423 4,000<br>221 221<br>605 2,355 3500                 |                              | 3,605 |
|                      | 部署CD                    | C03          |               |             | 4)                     | 4,423                  | 3,500 [2,355] | 3,000                     | 2,601 3,000<br>4,423 3,000<br>1,212 3,000<br>2,251 2,500 | 2,381 <sup>13</sup><br>2,355 | 2,251 |
| iaririr              | 部署名                     | 第3営業部        |               |             | 55                     | 221                    | 2,500         |                           | 2,000                                                    | · · · / · · · · ·            |       |
|                      | 担当地区                    | 港区           | 6 一般          |             | 65                     | 2,355                  | 1,500         | 1,212<br>                 |                                                          |                              | 1,212 |

PageControlは画面構成に便利なコンポーネントですが、 固定のレイアウトだけでなく、今回はプログラムからの応用操作 をご紹介

ミガロ. テクニカルセミナー

■ Q1. PageControl応用テクニック

PageControlの応用テクニック

- ①シートをクリア(全て削除)する
- ②シートを作成する
- ③シートに項目(部品)を作成する
- ④フレームを利用してシート項目を一括作成する
- ⑤データから動的にシートを作成する
  - 補足 シートをドラッグ&ドロップで入れ替える

ミガロ.テクニカルセミナー

- Q1. PageControl応用テクニック
- ・ ①シートをクリア(全て削除)する

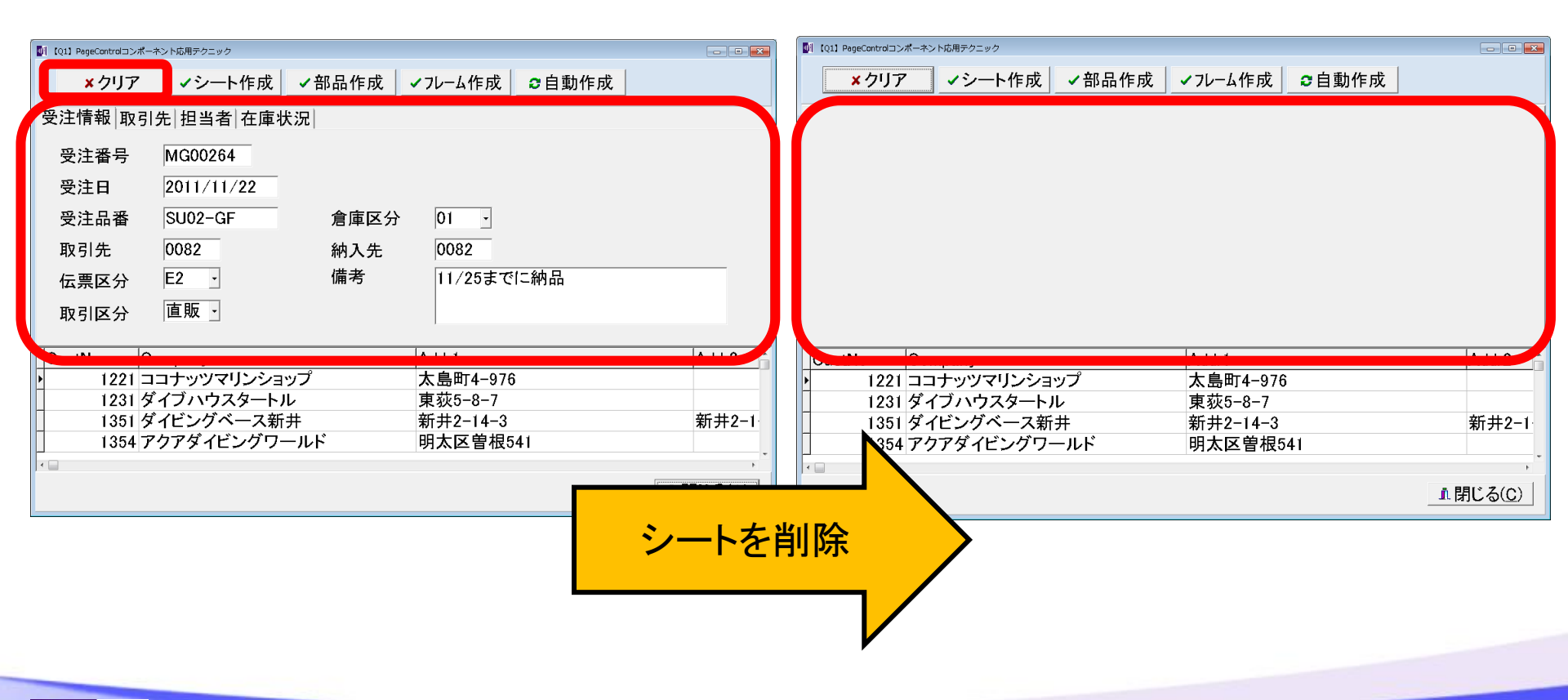

ミガロ. テクニカルセミナー

### ■ Q1. PageControl応用テクニック

#### クリアボタンの処理(ソース)

MIG

| procedure TfrmQ1.btnClearClick(Sender: TObject);<br>begin<br>//Pageコントロールのシート数がOになるまでループ<br>while PageControl1 PageCount 公 0 do |                      |  |
|----------------------------------------------------------------------------------------------------|----------------------|--|
| white PageControll PageCount <> 0 00<br>begin<br>//シートを削除<br>PageControll ActivePage Destroy:                                   | ポイント:<br>シート数が0になるまで |  |
| end;<br>end;                                                                                                    | 削除をする。               |  |
|                                                                                                    |                      |  |

ミガロ.テクニカルセミナー

■ Q1. PageControl応用テクニック

# ②シートを作成する 固定レイアウトではなく、自在にシートを作成

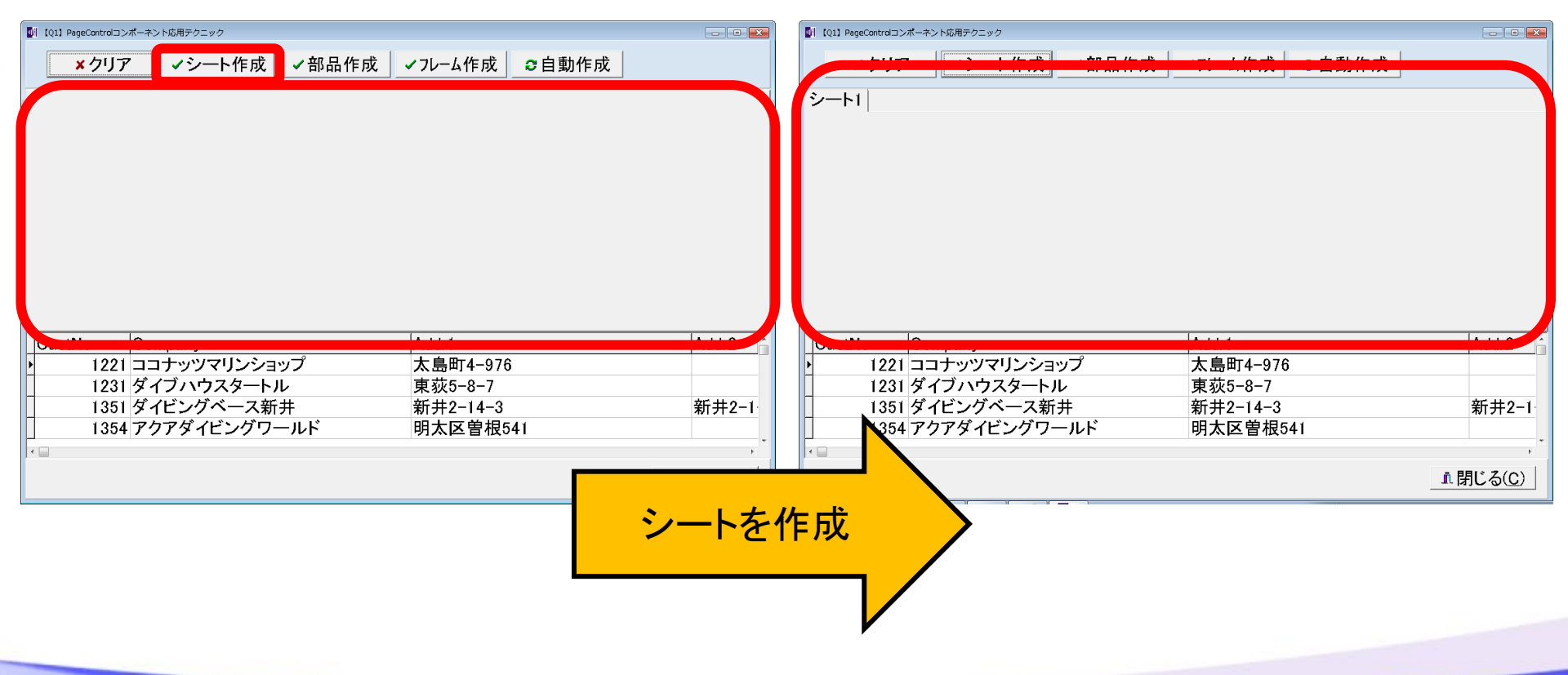

ミガロ.テクニカルセミナー

#### ■ Q1. PageControl応用テクニック

シート作成ボタンの処理(ソース)

procedure TfrmQ1. btnManualClick(Sender: TObject); var TabSheet:TTabSheet; //シート追加用 begin ポイント: //シートを生成 シートタイトルは TabSheet := TTabSheet. Create (PageControl1); //PageControlに追加 見分けがつくように TabSheet.PageControl := PageControl1; シート番号で設定 //シート名を設定  $:= ' \mathcal{Y} - \mathcal{F}' + \text{IntToStr}(\text{PageControl1}, \text{PageCount});$ TabSheet. Caption //シート切り替え PageControl1. ActivePageIndex := PageControl1. PageCount -1; end:

#### 応用すればデータの数にあわせてシートを作成できる(後半)

ミガロ.テクニカルセミナー

■ Q1. PageControl応用テクニック

# ③シートに項目(部品)を作成する シートの中身を作成する

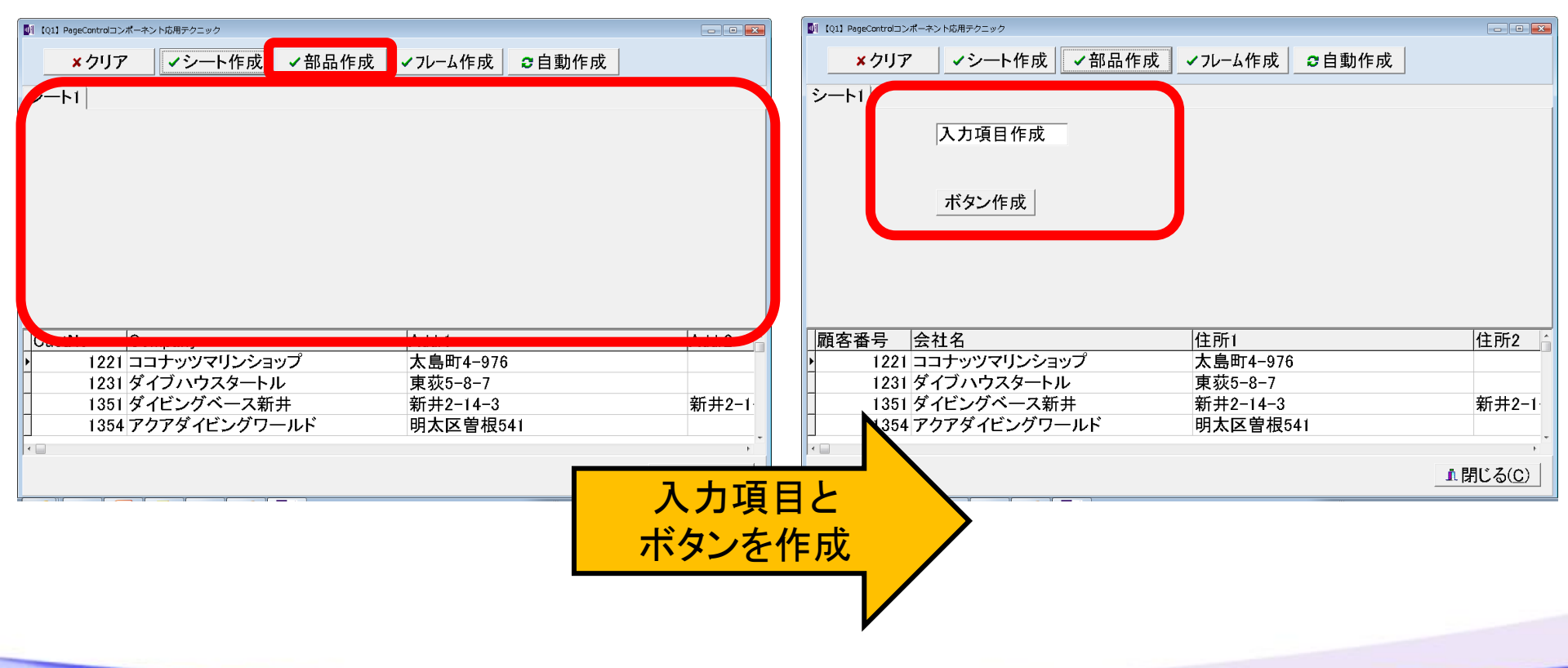

ミガロ. テクニカルセミナー

| Q1. Pag           | geControl応用テクニック                               |               |    |
|-------------------|------------------------------------------------|---------------|----|
| 部品作成式             | ないの処理(いース)                                     |               |    |
|                   | マンジルモンノ                                        | 部品の生成やサイズ 位置を |    |
| procedure TfrmQ1. | <pre>btnCmpClick(Sender: TObject);</pre>       | ひとつひとつプログラムする |    |
| Fdit : TEdit      | : //入力項目追加用                                    | のは            |    |
| Button : TButto   | on; // ボタン追加用                                  | ち ナンロ テ 在口    |    |
| begin             |                                                | かるり囲倒:        |    |
| //入力項目の追ば         | hn /                                           |               |    |
| Edit              | := TEdit.Create(PageControl1.ActivePage);      | //生成          |    |
| Edit.Parent       | := PageControl1. ActivePage;                   | //シートにセット     |    |
| Edit.Top          | := 20;                                         | //位置設定        |    |
| Edit.Left         | := 192;                                        | //位置設定        |    |
| Edit.Width        | := 200;                                        | //サイズ設定       |    |
| Edit.Height       | := 35;                                         | //サイズ設定       |    |
| Edit.Text         | := '入力項目作成';                                   | //表示内容設定      |    |
| //ボタンの追加          |                                                |               |    |
| Button            | := TButton. Create (PageControl1. ActivePage); | //生成          |    |
| Button. Parent    | := PageControl1.ActivePage;                    | //シートにセット     |    |
| Button. Top       | := 120;                                        | //位置設定        |    |
| Button. Left      | := 192;                                        | //位置設定        |    |
| Button.Width      | := 150;                                        | //サイズ設定       |    |
| Button.Height     | := 40;                                         | //サイズ設定       |    |
| Button. Caption   | := ' ボタン作成';                                   | //表示内容設定      |    |
| end;              |                                                |               | 13 |

ミガロ.テクニカルセミナー

- Q1. PageControl応用テクニック
- ④フレームを利用してシート項目を一括作成する。

| ◎1 1011 PageControコンボーホント応用テクニック                        | ■●● ■■ [Q1] PageControコンポーネント応用テクニック |                  |
|---------------------------------------------------------|--------------------------------------|------------------|
| ×クリア   ✓シート作成  ✓部品作成   ✓フレーム作成                          | ×クリア ✓シート作成 ✓部品作成 ✓フレーム作成 ●自動作       | 成                |
|                                                         | シート1                                 |                  |
|                                                         | 哥南班日                                 |                  |
|                                                         |                                      |                  |
|                                                         | 会社名                                  |                  |
|                                                         | <b>T</b>                             |                  |
|                                                         | 都道府県                                 |                  |
|                                                         | ▲ 住所 電話番号                            |                  |
|                                                         | FAX番号                                |                  |
|                                                         |                                      |                  |
|                                                         |                                      | 住所2 🔒            |
| ▶ 1221 ココナツツマリンンヨッノ 太島町4-9/6<br>1231 ダイブハウスタートル 車荻5-8-7 | ▶ 1221 ココナツツマリンンヨツノ 太島町4-9/6         |                  |
| 1351 ダイビングベース新井 新井2-14-3 新                              | 新井2-1 1351 ダイビングベース新井 新井2-14-3       | 新井2-1            |
| 1354 アクアダイビングワールド 明太区曽根541                              | り354 アクアダイビングワールド 明太区曽根541           |                  |
|                                                         |                                      |                  |
|                                                         |                                      | <u>II 閉じる(C)</u> |
|                                                         |                                      |                  |
|                                                         | 内容を作成                                |                  |
|                                                         |                                      |                  |
|                                                         |                                      |                  |
|                                                         |                                      |                  |

ミガロ.テクニカルセミナー

### ■ Q1. PageControl応用テクニック

#### フレーム作成ボタンの処理(ソース)

| procedure TfrmQ1.btnFraClick(Sender: TObject);    |                   |
|---------------------------------------------------|-------------------|
| var                                               |                   |
| Frame:TFrame1; //フレーム追加用                          |                   |
| begin                                             |                   |
| //フレームを生成                                         |                   |
| Frame := TFrame1.Create(PageControl1.ActivePage); | ポイント・             |
| //シートにフレームをセット                                    |                   |
| Frame. Parent := PageControl1. ActivePage;        | PageControlにあらかじめ |
| end;                                              | 用意しているフレームを       |
|                                                   |                   |
|                                                   | セットタるにび。          |

### 部品をひとつひとつ作るより簡単だけど フレームとは何か?

MIG

ミガロ. テクニカルセミナー

- Q1. PageControl応用テクニック
- フレームとは?
   画面(フォーム)をコンポーネントのように部品化できる機能

| ファイル>新現作成>その他                                                            | Q、検索                                                                                                    |                               |      |
|--------------------------------------------------------------------------|----------------------------------------------------------------------------------------------------|-------------------------------|------|
| ファイル 編集 検索 表示 リファクタリング プロジェクト                                            |                                                                                                    |                               |      |
| <ul> <li>新規作成</li> <li>▶ ① パッケージ - Delphi</li> <li>▶ Web サービス</li> </ul> | コントロール パネル<br>モジュール                                                                                                    | サービス                          | MSBu |
| → プロジェクトを開く… Ctrl+F11  □ VCL フォーム アプリケーショ                                |                                                                                                    | <b>\$</b>                     |      |
|                                                                          | エラー調停ダイアログ                                                                                                    | コンポーネント                       | スレジ  |
| ーー・ Profiling ーー・ Web ドキュメント ーー・ その他のファイル ーー・ ユニットテスト                    | こうしょう こうしょう こうしょう こうしん こうしん こうしん こうしん こうしん こうしん ひょうしん ひょう ひょうしん ひょう ひょうしん ひょう ひょうひょう ひょう ひょう ひょう ひょう ひょう ひょう ひょう | <b>軍軍</b><br>デュアルリスト ボッ!<br>ス | ケバージ |
|                                                                          | 7#~4                                                                                                    | <b>7</b> 0-4                  |      |
|                                                                          | フレー                                                                                                    | -ム                            |      |
| M   j   K   100% IBM i Company 本文書の一部または全部の転載を禁止します。本文書の著作権は、            | 著作者に帰属します。                                                                                                    |                               | 16   |

ミガロ.テクニカルセミナー

- Q1. PageControl応用テクニック
- フレームとは?
  - 画面(フレーム)にコンポーネントを貼りつけて開発

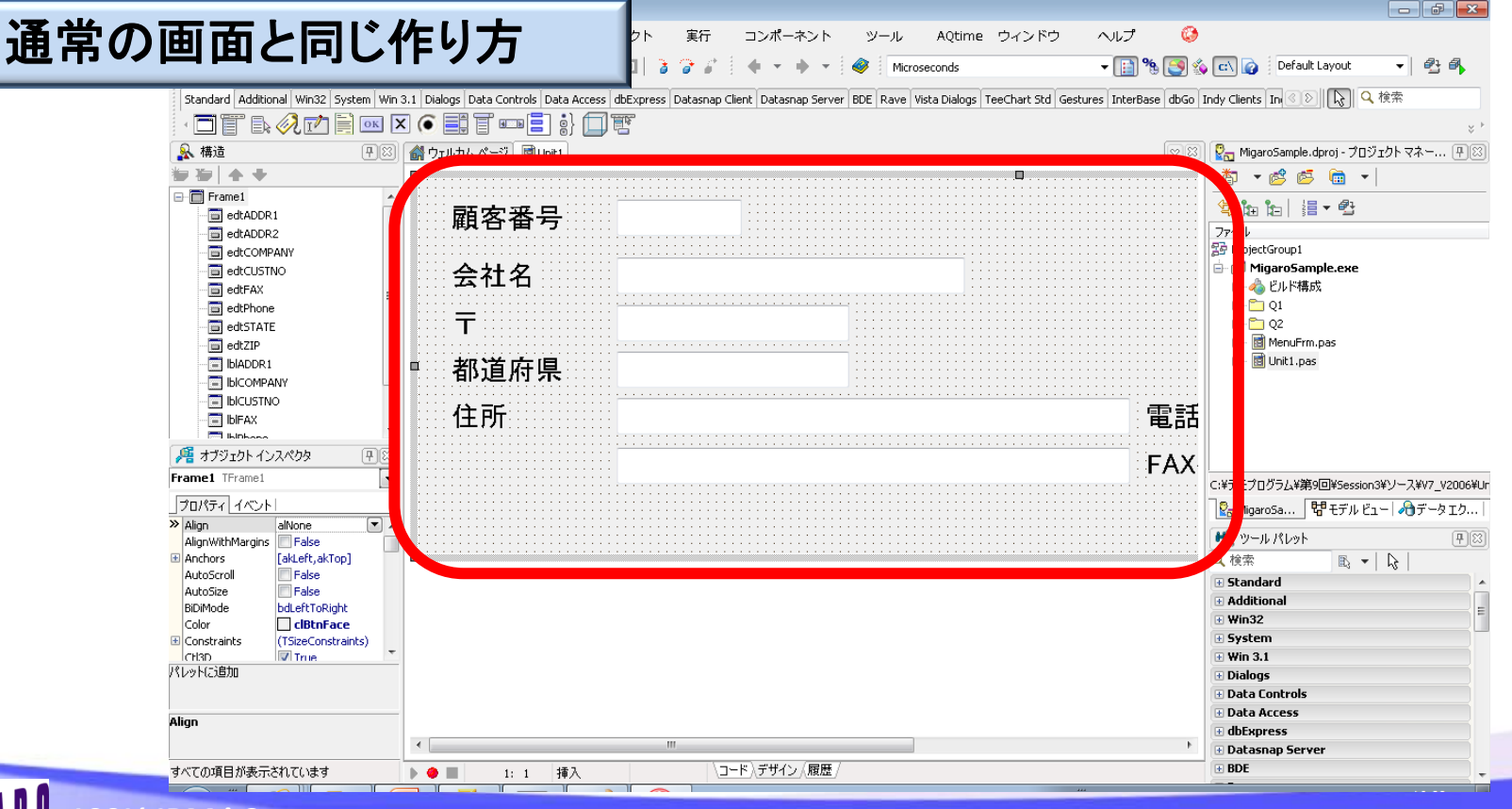

ミガロ. テクニカルセミナー

- Q1. PageControl応用テクニック
- ・ フレームとは?
  - 作ったフレームというコンポーネントとして貼り付けられる

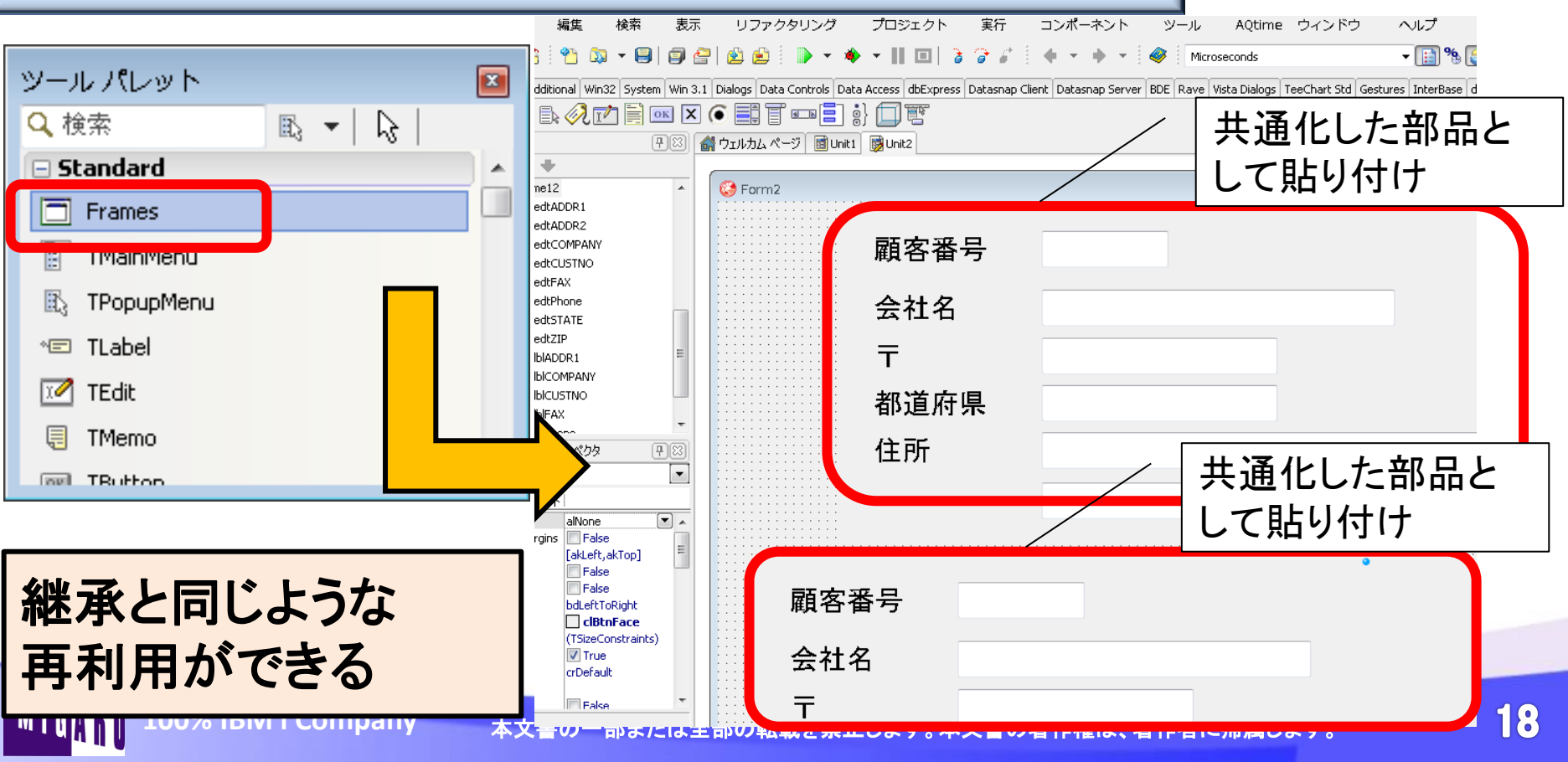

ミガロ.テクニカルセミナー

- Q1. PageControl応用テクニック
- ④フレームを利用してシート項目を一括作成する

| II (01] PageContrd⊐ンポーネント応用テクニック  ×クリア  ✓シート作成 ✓部品作成 ✓フレームイ  / ート1                                                                                             | 10 至自動作成                            | ■i (Q1] PageControlコンポーネン」の用テクニック<br>×クリア ・シート作成<br>シート1                                                                          | あらかじめ作成し<br>レーム(画面)を作<br>シートに貼りつける                        | ているフ<br>成した<br>るだけ! |
|----------------------------------------------------------------------------------------------------|-------------------------------------|----------------------------------------------------------------------------------------------------|-----------------------------------------------------------|---------------------|
|                                                                                                    |                                     | 顧客番号        会社名        〒        都道府県        住所                                                                                    |                                                           |                     |
| Oct W     Oct W     Description       1221 ココナッツマリンショップ     太島町4       1231 ダイブハウスタートル     東荻5-4       1351 ダイビングベース新井     新井2       1354 アクアダイビングワールド     明太区 | 4-976<br>8-7<br>14-3 新井2-1<br>曽根541 | <ul> <li>顧客番号 会社名</li> <li>1221 ココナッツマリンショッ</li> <li>1231 ダイブハウスタートル</li> <li>1351 ダイビングベース新井</li> <li>1354 アクアダイビングワー</li> </ul> | 住所1<br>プ 太島町4-976<br>東荻5-8-7<br>キ 新井2-14-3<br>ルド 明太区曽根541 | 住所2 新井2-1           |
|                                                                                                    | フレー <i>1</i><br>シート内容               | <sup>↓で</sup><br>を作成                                                                                                    |                                                           | _ ▲ 閉じる(C)          |

MIG

ミガロ.テクニカルセミナー

■ Q1. PageControl応用テクニック

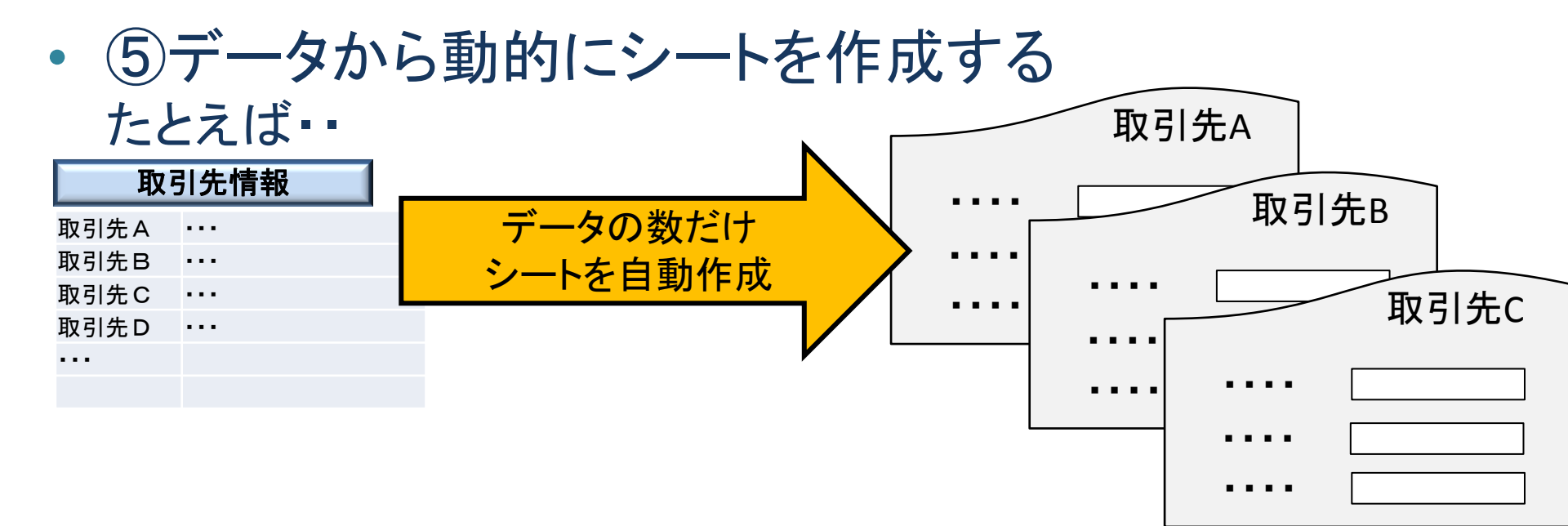

| いろい | ろな用途 |     |      |     |       |  |
|-----|------|-----|------|-----|-------|--|
| 3   | 支店情報 |     | 社員情報 | 部   | 品構成情報 |  |
| 支店1 |      | 社員A |      | 部品1 |       |  |
| 支店2 |      | 社員B |      | 部品2 |       |  |
| 支店3 |      | 社員C |      | 部品3 |       |  |
| 支店4 |      | 社員D |      | 部品4 |       |  |
|     |      |     |      |     |       |  |
|     |      |     |      |     |       |  |

ミガロ.テクニカルセミナー

- Q1. PageControl応用テクニック
- ⑤データから動的にシートを作成する
   ここまでのプログラムを応用

| ■ 【Q1】PageControlコンボーネント応用テクニック                          | - • •  | 【Q1】PageControlコンポー | ーネント応用テクニック                           |                |                |
|----------------------------------------------------------|--------|---------------------|---------------------------------------|----------------|----------------|
| ×クリア マシート作成 ×部品作成 マフレーム作成 2                              | 自動作成   | ×クリア                | ↓ ✓シート作成 ↓ ✓部品作                       | 成 🗸 フレーム作成 📿 自 | 動作成            |
| シート1                                                     |        | ダイブハウスタ             | ートル ダイビングベース新井                        | アクアダイビングワールド   | 亀山ダイブセンター タ・ 🕨 |
|                                                          |        | 顧客番号                | 1351                                  |                |                |
|                                                          |        | 会社名                 | ダイビングベース新井                            | _              |                |
|                                                          |        | <b>-</b>            | 907                                   |                |                |
|                                                          |        | 教送広信                | ····································· |                |                |
|                                                          |        | 印度州东                |                                       |                |                |
|                                                          |        | 11年1月7              | 新开2−14−3                              | 電話番            | ∋ 99808-2-0156 |
|                                                          |        |                     | 新井2-16-13                             | FAX番号          | 7 99808-2-1221 |
|                                                          |        |                     |                                       |                |                |
| Custivo Company Addri                                    | Addr2  | 顧各奋亏 🖸              |                                       |                | 111.1772       |
| 1221 ココナツツマリンショップ 太島町4-9/6<br>1021 ダイブットフタートリ 東苏5.0.7    |        | 1221                | 1コナッツマリンショッノ<br>『ノゴッ・ウァタートリ           | 太島町4-9/6       |                |
| 1351 ダイビングベース新井 新井2-14-3                                 | 新井2-1  | 1351 5              | インバンヘメートル<br>(イビングベース新井               |                | 新井2-1          |
| 1354 アクアダイビングワールド 明太区曽根541                               |        | 1354 7              | <sup>7</sup> クアダイビングワールド              | 明太区曽根541       |                |
| <ul> <li>• • • • • • • • • • • • • • • • • • •</li></ul> | •      |                     |                                       |                | *              |
|                                                          |        |                     |                                       |                | ▲閉じる(C)        |
|                                                          | データの数だ | ごけ<br>作式            |                                       |                |                |
|                                                          | ノードを日勤 |                     |                                       |                |                |
|                                                          |        |                     |                                       |                |                |
|                                                          |        |                     |                                       |                |                |
|                                                          |        |                     |                                       |                |                |

ミガロ.テクニカルセミナー

#### ■ Q1. PageControl応用テクニック

#### 自動作成ボタンの処理(ソース)

| <pre>procedure TfrmQ1.btnAutoClick(Sender: TObject);</pre> |              |
|------------------------------------------------------------|--------------|
| var                                                        |              |
| TabSheet:TTabSheet; //シート追加用                               |              |
| Frame:TFrame1; //フレーム追加用                                   |              |
| begin                                                      |              |
| with SQLQuerv1 do                                          | テータの数だけルーフして |
| begin                                                      | ①シートの作成      |
| //データの最初のレコードへ移動                                           | ②フレームの作成     |
| First;                                                     |              |
| //データがなくなるまでシートを追加                                         | 3 テーダのセット    |
| while not(EOF) do                                          | を行う。         |
| begin                                                      |              |
| //シートの生成                                                   |              |
| TabSheet := TTabSheet. Create (PageContr                   |              |
| //PageControlに追加                                           |              |
| TabSheet.PageControl := PageControl1;                      |              |
| //シート名に会社名を設定                                              |              |
| TabSheet.Caption := FieldByName('Company').AsS             | tring;       |

ミガロ. テクニカルセミナー

### ■ Q1. PageControl応用テクニック

#### 自動作成ボタンの処理(ソース)

| //フレームの生成<br>Frame :=<br>//フレームをシートにセッ  <br>Frame.Parent :=<br>//データをフレームにセッ                                                                                                    | TFrame1.Create(TabSheet);<br>TabSheet;                                                                                                    | / ②フレー                                                                   | ·<br>ムの作成      |   |
|----------------------------------------------------------------------------------------------------|----------------------------------------------------------------------------------------------------|--------------------------------------------------------------------------|----------------|---|
| Frame. edtCUSTNO. Text :=<br>Frame. edtCOMPANY. Text :=<br>Frame. edtZIP. Text :=<br>Frame. edtSTATE. Text :=<br>Frame. edtADDR1. Text :=<br>Frame. edtADDR2. Text :=<br>Frame. edtPHONE. Text :=<br>Frame. edtFAX. Text := | <ul> <li>FieldByName('CustNo'). AsString;</li> <li>FieldByName('Company'). AsString;</li> <li>FieldByName('Zip'). AsString;</li> <li>FieldByName('State'). AsString;</li> <li>FieldByName('Addr1'). AsString;</li> <li>FieldByName('Addr2'). AsString;</li> <li>FieldByName('Phone'). AsString;</li> <li>FieldByName('FAX'). AsString;</li> </ul> | //顧客番号<br>//会社名<br>//郵便番号<br>//都道府県<br>//住所1<br>//住所2<br>//電話番号<br>//FAX | / ③データ<br>のセット |   |
| //次のデータへ<br>Next;<br>end;<br>end;<br>end;                                                                                                    |                                                                                                    | ポイント:<br>フレームの部<br>「フレーム.部                                               | 」品は<br>品」で処理する | 3 |
| フレームを複<br>116111 100% データ毎のシ                                                                                                    | 数用意しておけば、<br>/ート画面を作り分けるこ                                                                                                    | とも可能                                                                     | ŧt. <b>2</b> : | 3 |

ミガロ.テクニカルセミナー

#### ■ Q1. PageControl応用テクニック

### 補足 シートをドラッグ&ドロップで入れ替える

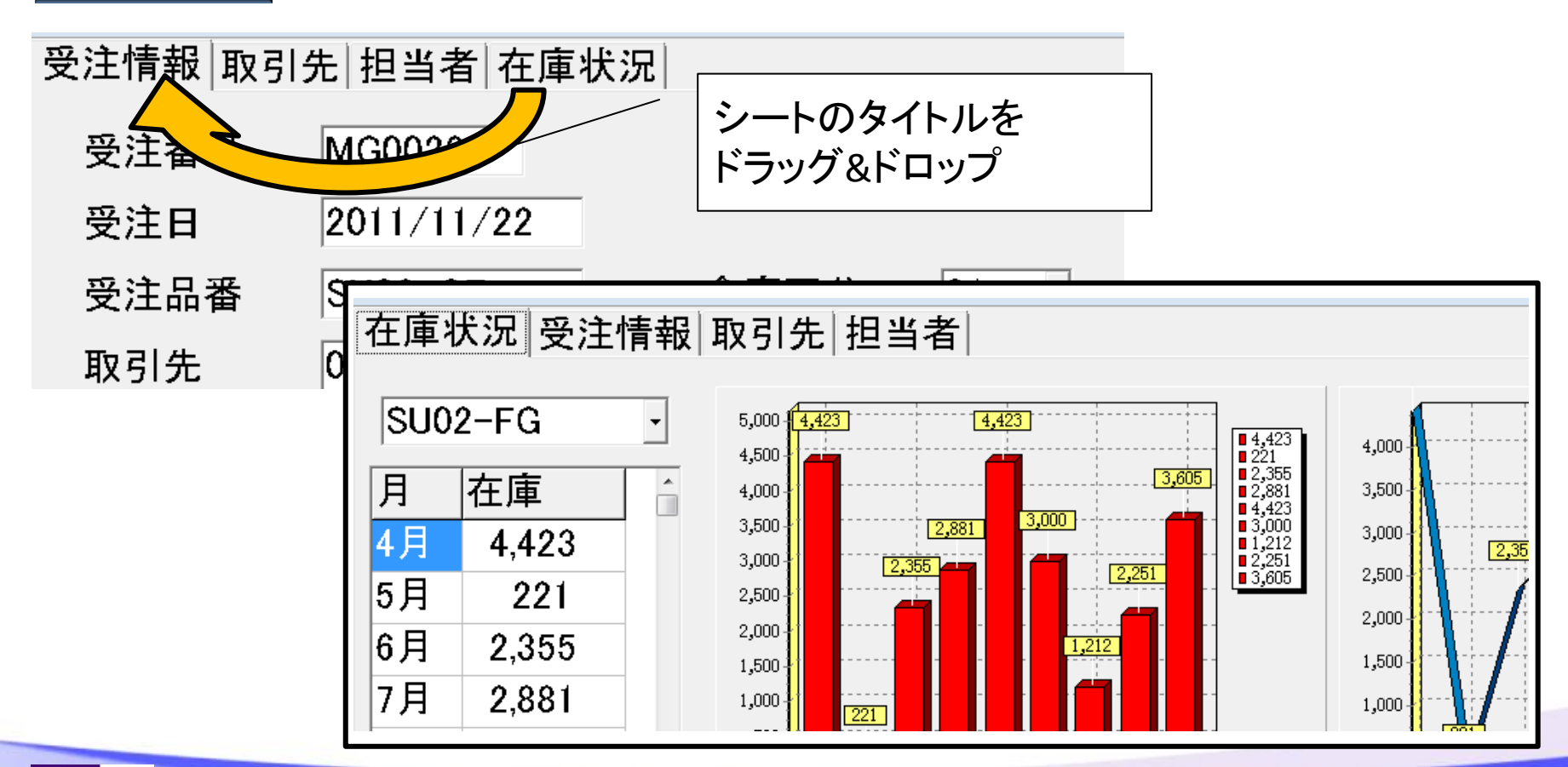

### ■ Q1. PageControl応用テクニック

#### MouseDown イベント処理(ソース)

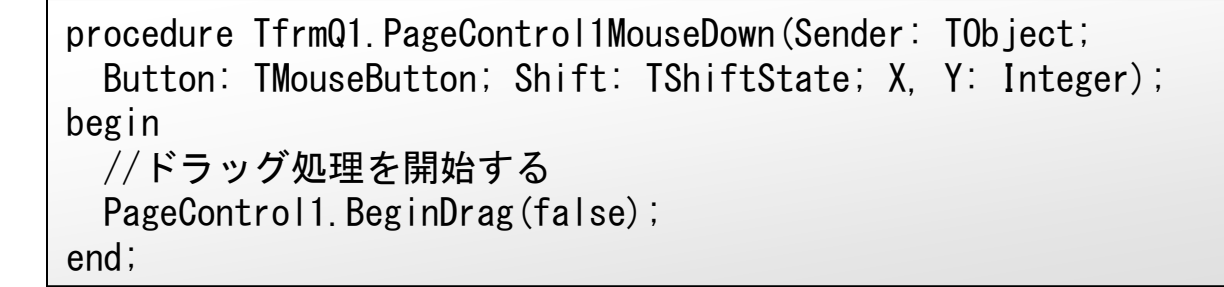

procedure TfrmQ1.PageControl1DragOver(Sender, Source: TObject; X, Y: Integer; State: TDragState; var Accept: Boolean); begin //ドラッグ元がPageControlの時だけ処理する if Sender is TPageControl then Accept := true; end;

#### ミガロ. テクニカルセミナー

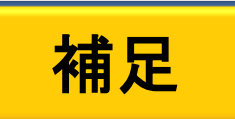

#### ミガロ. テクニカルセミナー

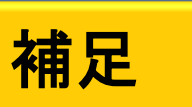

### Q1. PageControl応用テクニック

#### DragDropイベント処理(ソース)

```
procedure TfrmQ1. PageControl1DragDrop(Sender, Source: TObject; X.
  Y: Integer);
var
  i: Integer;
  r: TRect;
begin
  if not (Sender is TPageControl) then Exit; //ドラッグ元がPageControlの時だけ処理する
 with PageControl1 do
  begin
    for i := 0 to PageCount - 1 do //ドロップ先のシート番号を特定して移動する
    begin
     Perform (TCM GETITEMRECT, i, LPARAM (@r));
      if PtInRect(r. Point(X. Y)) then
     begin
        if i <> ActivePage. PageIndex then
       begin
         ActivePage. PageIndex := i;
       end:
       Exit;
      end:
   end:
  end:
end;
```

ミガロ.テクニカルセミナー

#### ■ Q2.DLLモジュールの開発手法

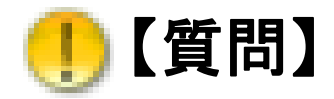

Delphi/400ではEXEアプリケーション以外に、 DLLも開発できると聞きます。どんな点で便利なのですか?

#### ──【回答】

DLLは、他から呼び出される(利用される)ことを前提とした 汎用的な共通モジュールになります。 EXEと違い、呼出されたら起動するだけでなく、 結果も呼び出し元に自由に返せる点、 他言語からも利用できる点で非常に便利な使い方できます。 ただしEXEと違い、DLL単体では実行できません。

ミガロ.テクニカルセミナー

#### ■ Q2.DLLモジュールの開発手法

#### ・ DLLとは?

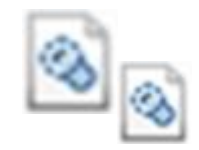

**Dynamic Link Library(ダイナミックリンクライブラリ)** DLLとは、動的なリンクによって利用されるライブラリのことである。 Windowsでは、DLLファイルの拡張子として「.dll」が付く。

様々なプログラムから呼び出されるための、汎用的な機能が モジュール化されており、EXEなどの実行ファイルがリンクを 読み込むことによって共通して利用できるようになっている。 IT用語辞典抜粋

ミガロ. テクニカルセミナー

#### ■ Q2.DLLモジュールの開発手法

#### ・ DLLとは?

つまり・・

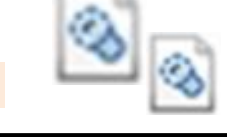

### <u>いろいろなプログラム言語、アプリケーションで</u> <u>利用できる便利な共通プログラム</u>

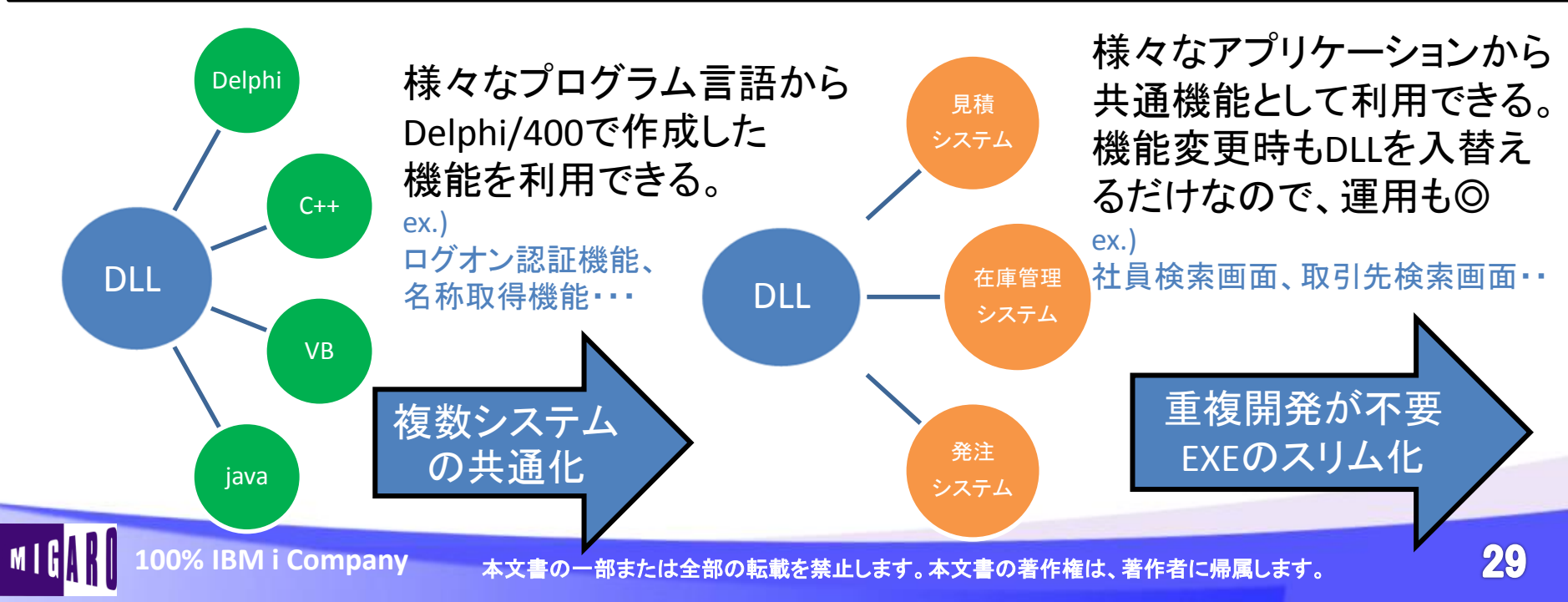

ミガロ.テクニカルセミナー

- Q2.DLLモジュールの開発手法
- DLLモジュールの開発手法
- ①DLLの基本開発手順
- ②Delphi/400コンポーネントを組み込んだDLLの開発
- ③画面を含むDLLの開発

ミガロ. テクニカルセミナー

#### ■ Q2.DLLモジュールの開発手法

① DLLの基本開発手順

MIG

| ファイル>新規作成>                                                                                                    | その他                                                                                                    |
|----------------------------------------------------------------------------------------------------|----------------------------------------------------------------------------------------------------|
| ファイル 編集 検索 表示 リン                                                                                                    | ·<br>アクタリング プロジェクト 実行 コンポー                                                                                                    |
| <ul> <li>新規作成</li> <li>▶</li> <li>↓</li> <li>↓&lt;</li></ul> | パッケージ - Delphi     ユニット - Delphi     フォーム アプリケーション - Delphi     フォーム - Delphi     フォーム - Delphi     マッコン     マッコン     マッコン     マッコン     マッコン     マッコン     マッコン     マッコン     マッコン     マッコン     マッコン     マッコン     マッコン     マッコン     マッコン     マッコン     マッコン     マッコン     マッコン     マッコン     マッコン     マッコン     マッコン     マッコン     マッコン     マッコン     マッコン     マッコン     マッコン     マッコン     マッコン     マッコン     マッコン     マッカ     マッカ     マッコン     マッコン     マッコン     マッコン     マッコン     マッコン     マッコン     マッコン     マッカ     マッコン     マッカ     マッコン     マッコン     マッコン     マッコン     マッコン     マッコン     マッコン     マッカ     マッコン     マッカ     マッコン     マッコン     マッコン     マッコン     マッコン     マッコン     マッコン     マッコン     マッコン     マッコン     マッコン     マッカ     マッコン     マッコン     マッコン     マッコン     マッコン     マッコン     マッコン     マッコン     マッカ     マッコン     マッコン     マッコン     マッコン     マッコン     マッコン     マッコン     マッコン     マッコン     マッコン     マッカ     マッコン     マッコン     マッコン     マッカ     マッコン     マッコン     マッコン     マッコン     マッコン     マッコン     マッコン     マッカ     マッコン     マッコン     マッコン     マッコン     マッコン     マッコン     マッカ     マッコン     マッコン     マッコン     マッコン     マッカ     マッコン     マッカ     マッカ     マッコン     マッコン     マッコン     マッコン     マッコン     マッコン     マッカ     マッコン     マッカ     マッカ     マッカ     マッコン     マッコン     マッコン     マッコン     マッコン     マッコン     マッコン     マッコン     マッコン     マッコン     マッコン     マッコン     マッコン     マッコン     マッコン     マッコン     マッコン     マッコン     マッコン     マッコン     マッコン     マッコン     マッコン     マッコン     マッコン     マッコン     マッコン     マッコン     マッコン     マッカ     マッコン     マッコン     マッコン     マッコン     マッコン     マッコン     マッコン     マッコン     マッコン     マッ     マッコン     マッコン     マッコン     マッコン |

ミガロ.テクニカルセミナー

#### ■ Q2.DLLモジュールの開発手法

① DLLの基本開発手順

#### DLL用のプロジェクトが作成される

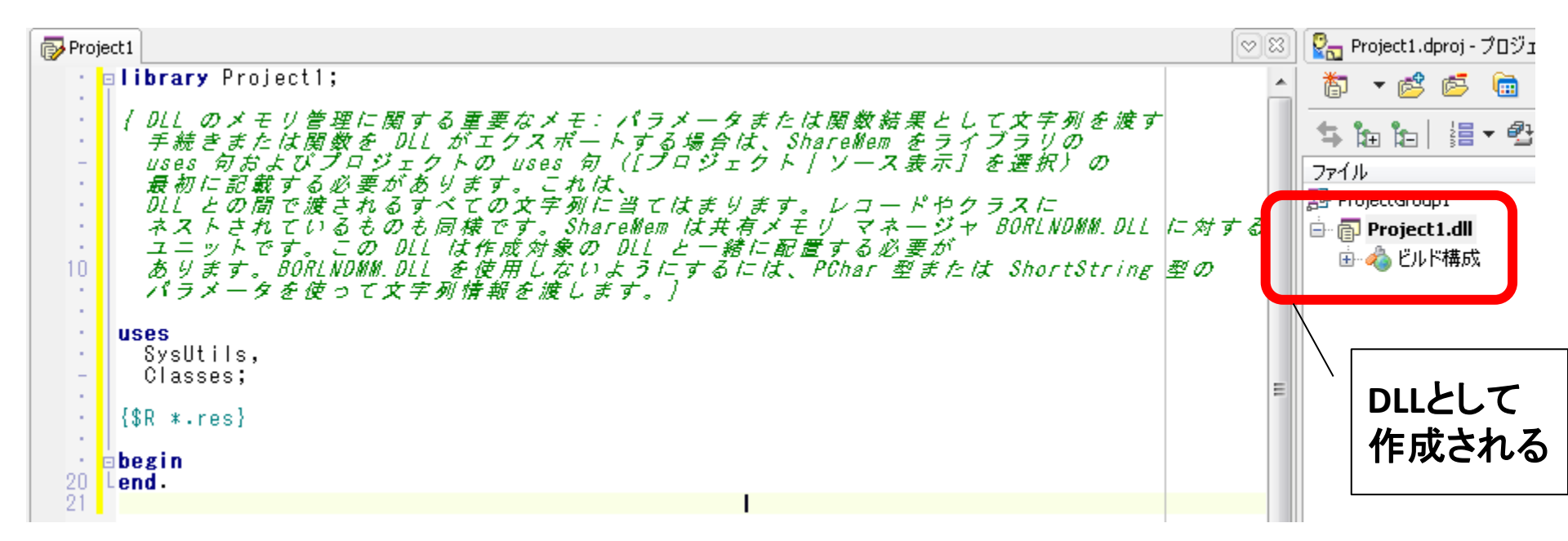

ミガロ. テクニカルセミナー

#### ■ Q2.DLLモジュールの開発手法

① DLLの基本開発手順

DLLプログラム例(ソース)

library Project1;

uses

SysUtils,

Classes;

//計算関数(パラメータを足し算して結果を返却)
function Keisan(a, b: Integer): Integer; stdcall;
begin

宣言

Result := a + b;

end;

{**\$R** \* res}

exports Keisan;

begin end.

ポイント: 外部から呼び出したい関数、 手続きはexportsの下に全て 宣言する。 関数、手続き(プログラム) ポイント: ①stdcallをつける。 ②StringなどのDelphi独自の 型を使用しない。 ※他言語でも使われる 一般的なPCharやInteger などの汎用的な型を使用する。

ミガロ. テクニカルセミナー

#### ■ Q2.DLLモジュールの開発手法

① DLLの基本開発手順

#### コンパイル・・・完成

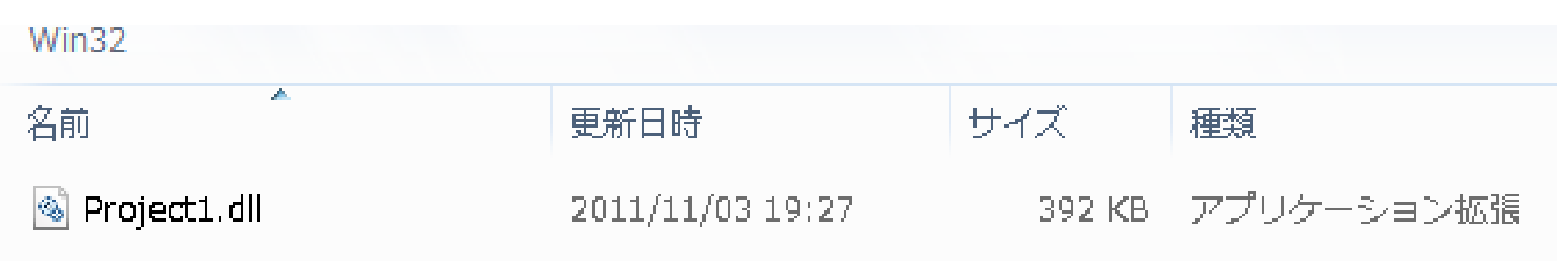

ミガロ.テクニカルセミナー

#### ■ Q2.DLLモジュールの開発手法

#### 作成したDLLの呼出 (Delphi/400)

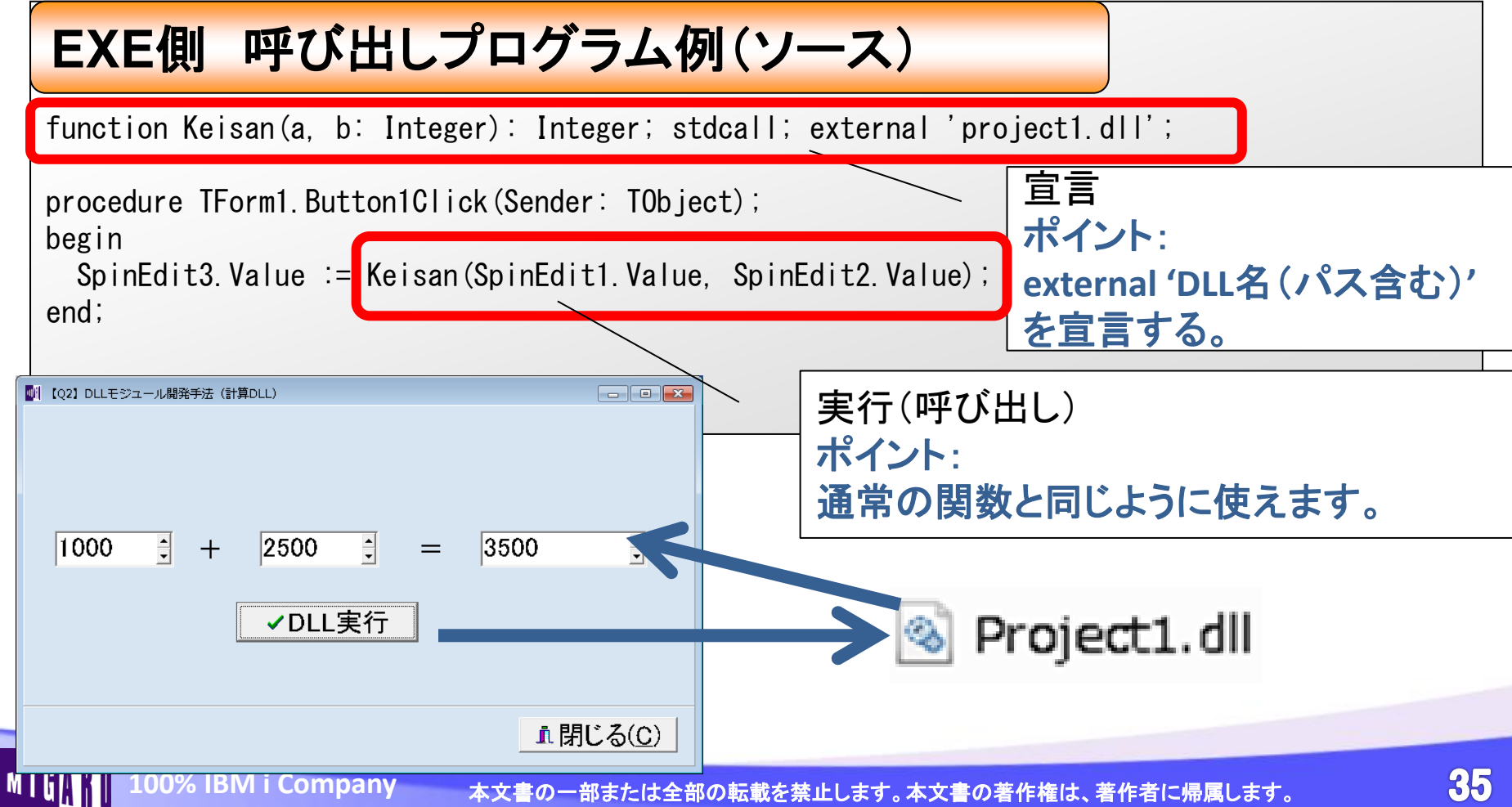

ミガロ.テクニカルセミナー

#### ■ Q2.DLLモジュールの開発手法

#### ・ 作成したDLLの呼出(VBA)

EXE側 呼び出しプログラム例(ソース)

Declare Function Keisan Lib "Project1.dll" (ByVal a As Long, ByVal b As Long) As Long

```
Sub ボタン1_Click()
Range("H7") = Keisan(Range("D7"), Range("F7"))
End Sub
```

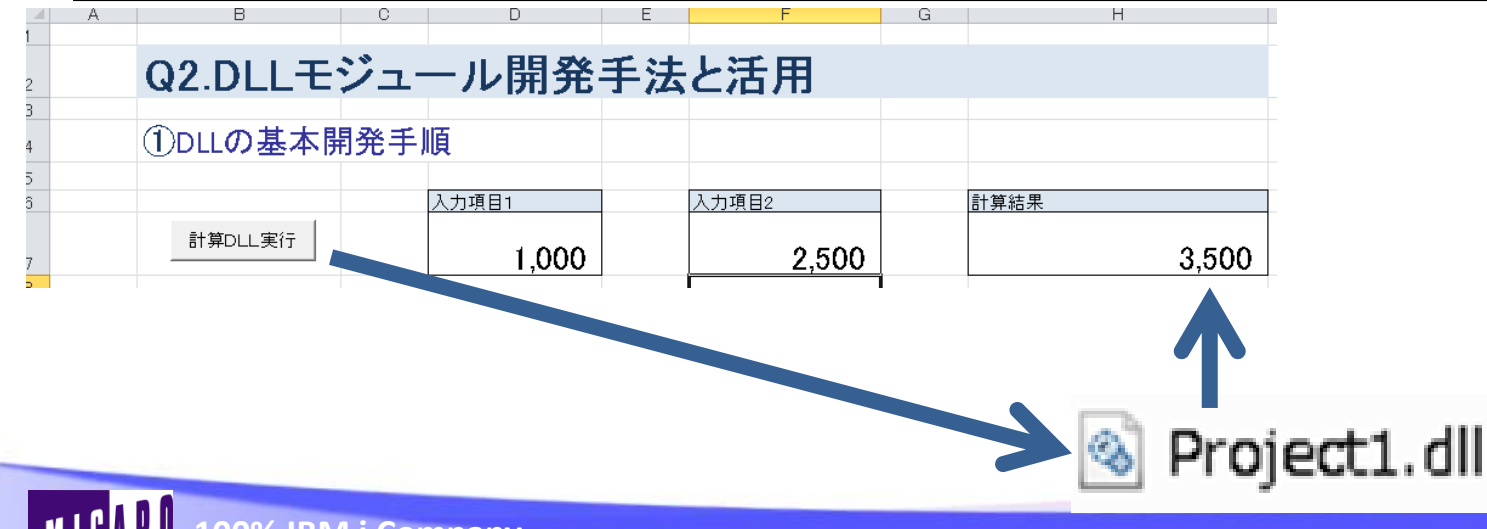

ミガロ.テクニカルセミナー

#### ■ Q2.DLLモジュールの開発手法

 ② Delphi/400コンポーネントを組み込んだDLLの開発 作成するDLL: IBMi(AS/400)ログオン認証モジュール

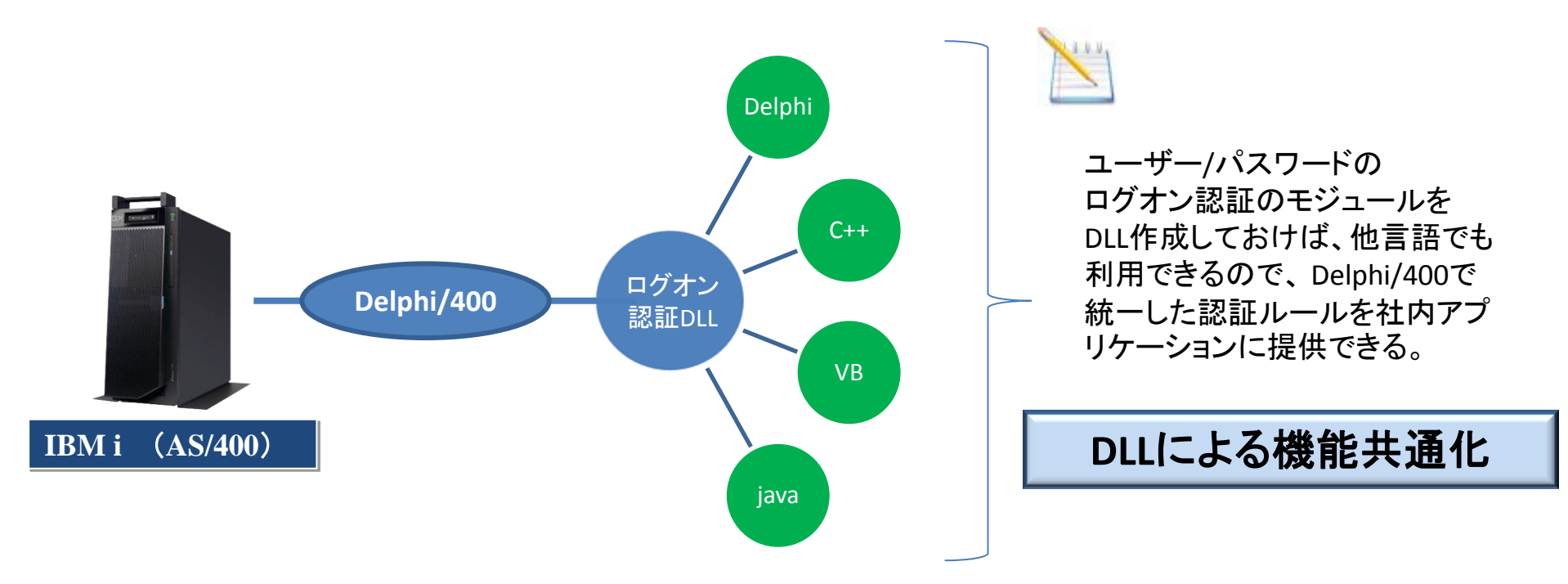

ミガロ. テクニカルセミナー

### ■ Q2.DLLモジュールの開発手法

#### ログオン認証DLLプログラム例(ソース)

MIG

| library Project2;                                                                                                    | 宣言                                                                                     |
|----------------------------------------------------------------------------------------------------|----------------------------------------------------------------------------------------|
| uses<br>SysUtils,<br>Classes,<br>Scdconn;<br>{&K *.res}<br>//ログオン認証 (パラメータの認証結果を返却)<br>function Login(usrid, password: Pchar): Boolean; stdcall; | ホイント:<br>AS400コンポーネントを使う<br>場合はUsesにScdconnを追<br>加する。<br>※CALL400を使う場合は<br>Scdcallも追加。 |
| var<br>AS400: TAS400;<br>begin<br>AS400 := TAS400.Create(nil); //画面はないので、コンポーオ                                                                   | ペントは生成する。                                                                              |
| try<br>AS400.Userid := usrid; //パラメータをセット<br>AS400.PWD := password; //パラメータをセット                                                                  | ポイント:<br>画面がない場合は<br>コンポーネントはプログラム                                                     |
|                                                                                                    | で生成する。                                                                                 |

ミガロ. テクニカルセミナー

### ■ Q2.DLLモジュールの開発手法

#### ログオン認証DLLプログラム例(ソース)

| trv                           |                      |                 |
|-------------------------------|----------------------|-----------------|
| AS400. Connect;               | //接続                 | 認証              |
| except                        |                      | ポイント:           |
| Result := False;              | //失敗(例外)の場合はFalseを返却 | ここでは、ログオン認証を    |
| Exit;                         |                      | は結だけで行っているが     |
| end;                          |                      | 按称にたして 11 フロックク |
| AS400. Disconnect;            | //成功したら接続を切ってIrueを返却 | 接続した上で、 在員マスタ   |
| Result := Irue;               |                      | などで独自に認証する仕組    |
| Tinally<br>Exceledit (AS400): |                      | みを構築するのも◎       |
| end:                          | // 主成しにコンホーネントは破棄    |                 |
| end.                          |                      |                 |
| ond,                          |                      |                 |
| exports                       |                      |                 |
| Login;                        |                      |                 |
| -                             |                      |                 |
| begin                         |                      |                 |
| end.                          |                      |                 |

ミガロ. テクニカルセミナー

#### ■ Q2.DLLモジュールの開発手法

・ 作成したDLLの呼出 (Delphi/400)

EXE側 呼び出しプログラム例(ソース)

| function Login(usrid, password: Po                                              | char): Boolean; stdcall; external          | 'project2.dll';           |    |
|---------------------------------------------------------------------------------|--------------------------------------------|---------------------------|----|
| procedure TfrmQ2_2.BitBtn1Click(Se<br>begin<br>if (Login(PChar(Edit1.Text), PCh | ender: TObject);<br>nar(Edit2.Text))) then |                           |    |
| begin<br>ShowMessage('ログオン成功');<br>end<br>else<br>begin                         | 実行(呼び出し)<br>ポイント:<br>DLLの型に合わせてパー          | ラメータを渡す。                  | ,  |
| ShowMessage('ログオン失敗');<br>end;<br>end;                                          | ↓ [Q2_2] DLLモジュール開発手法 (認証DLL)              | 株式会社ミ <b>王王</b><br>ログオン成功 |    |
|                                                                                 | パスワード ***<br><b>ノ</b> DLL実行                | ОК                        |    |
| 100% IBM i Company 本文書の                                                         | <u></u> ・ 閉じる( <u>C</u> )                  | ま、著作者に帰属します。              | 40 |

ミガロ.テクニカルセミナー

#### ■ Q2.DLLモジュールの開発手法

#### ・ 作成したDLLの呼出(VBA)

EXE側 呼び出しプログラム例(ソース)

| Declare Fund                                            | tion                              | Login Lib "Pro                                   | ject2.              | dll″ (ByVal      | UID As | String, | ByVal | PWD | As String) | As Boolean |   |
|---------------------------------------------------------|-----------------------------------|--------------------------------------------------|---------------------|------------------|--------|---------|-------|-----|------------|------------|---|
| Sub ボタン2_<br>If Login(R<br>Range("H<br>Else<br>Range("H | _Click<br>Range<br>112")<br>112") | (()<br>("D12"), Range(<br>= "ログオン成り<br>= "ログオン失則 | ″F12″))<br>カ″<br>攵″ | ) Then           |        |         |       |     |            |            |   |
| End It                                                  | A                                 | В                                                | С                   | D                | E      | F       |       | G   |            | Н          | - |
| End Sub                                                 |                                   | Q2.DLLE                                          | ジュ-                 | ール開発             | 手法     | と活用     | 3     |     |            |            |   |
|                                                         |                                   | 2Delphi/400                                      | ッポー                 | - <b>ネント</b> を組る | 4込ん;   | だ開発     |       |     |            |            |   |
|                                                         |                                   |                                                  |                     | ユーザーID           |        | バスワード   |       |     | 認証結果       |            | - |
|                                                         |                                   | 認証DLL実行                                          |                     | TEC              |        | ***     |       |     | ログオンパ      | 成功         |   |

ミガロ.テクニカルセミナー

### ■ Q2.DLLモジュールの開発手法

③画面を含むDLLの開発
 作成するDLL:取引先選択画面を起動して選択データを返す

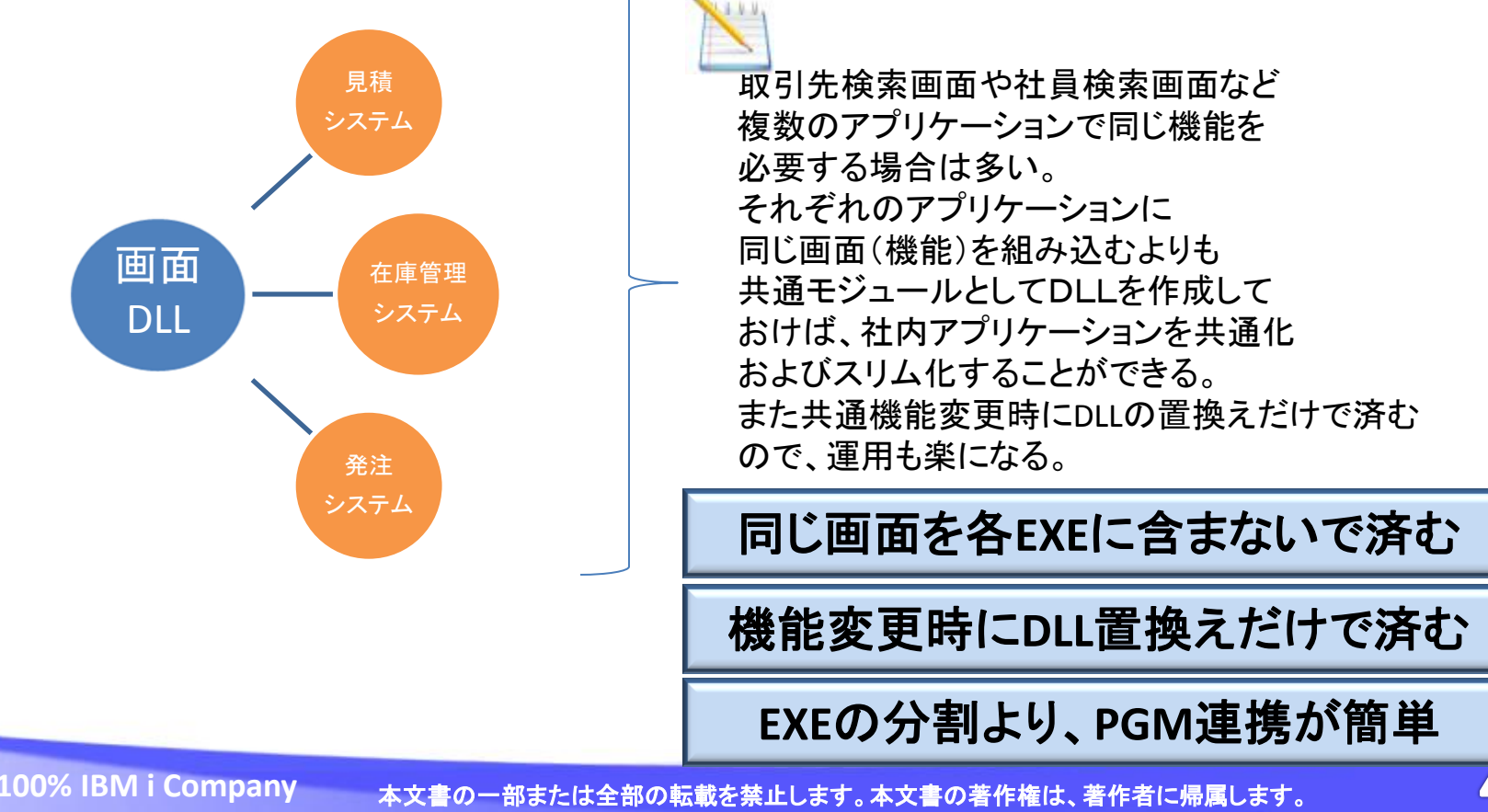

ミガロ. テクニカルセミナー

#### ■ Q2.DLLモジュールの開発手法

# ③画面を含むDLLの開発 作成するDLL:取引先選択画面を起動して選択データを返す

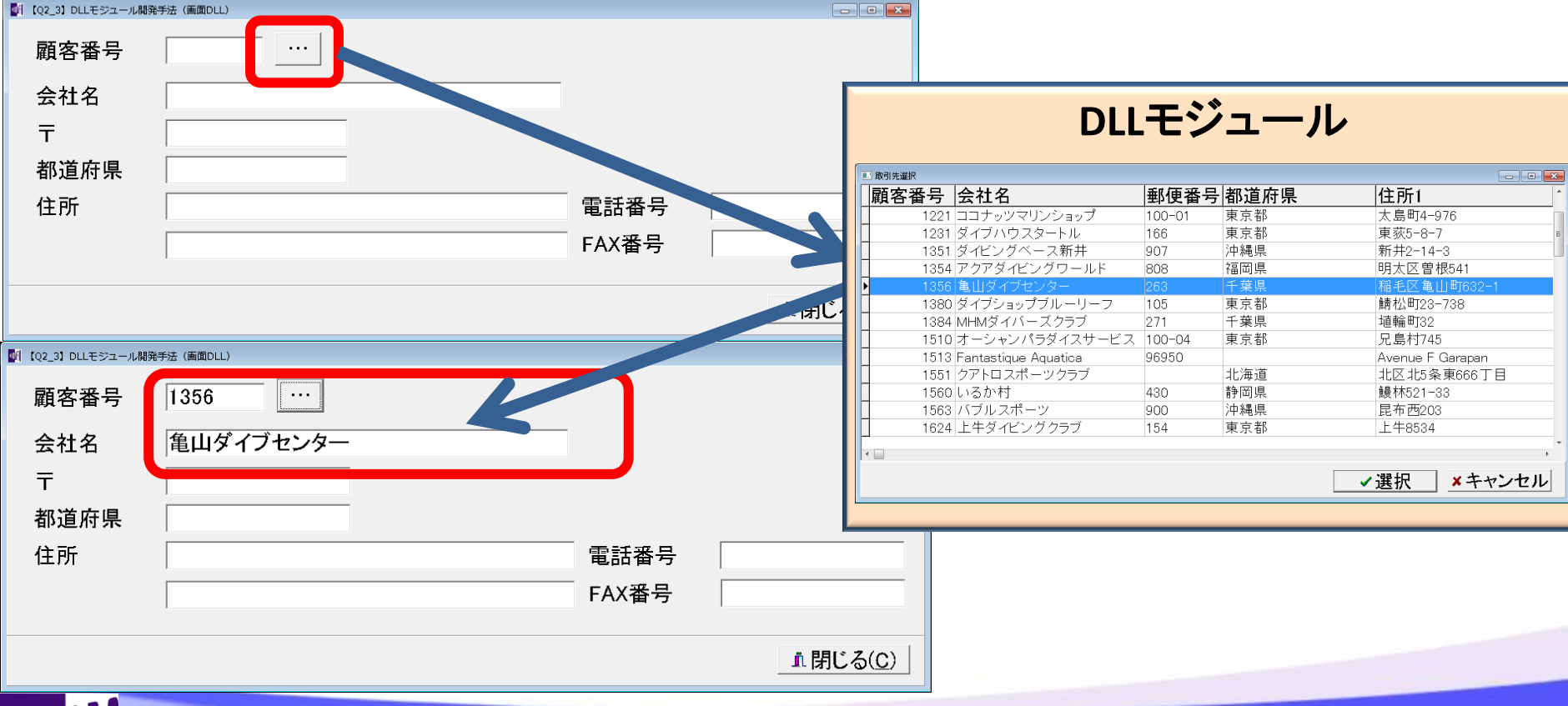

ミガロ. テクニカルセミナー

### ■ Q2.DLLモジュールの開発手法

③画面を含むDLLの開発
 DLLで画面を作成する手順

#### DLL用プロジェクトを作成

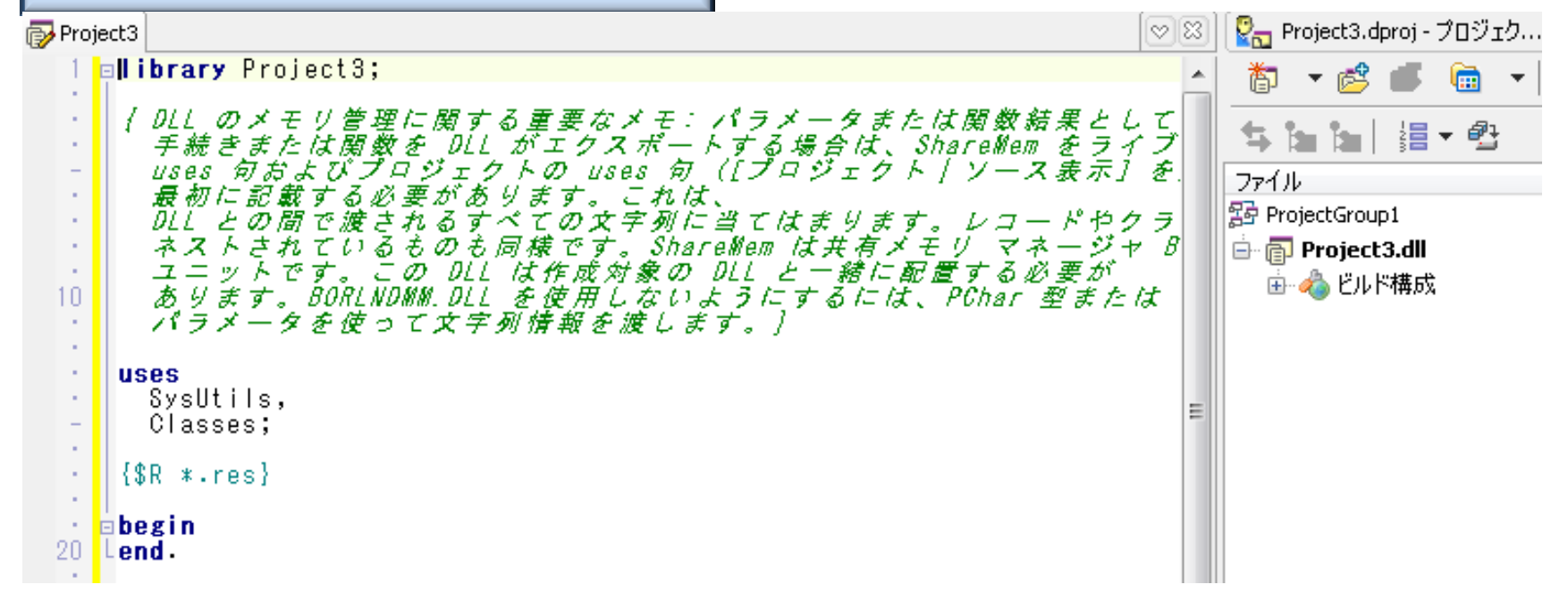

ミガロ. テクニカルセミナー

#### ■ Q2.DLLモジュールの開発手法

③画面を含むDLLの開発
 DLLで画面を作成する手順

| ファイル>新規作成>フォーム - Delphi                                                                                                    |                |
|----------------------------------------------------------------------------------------------------|----------------|
| <sup>1</sup> アイル 編集 検索 表示 リファクタリング プロジェクト 実行 コンポ-<br>新規作成 ● パッケージ - Delphi<br>■ ユニット - Delphi<br>■ プロジェクトを開く Ctrl+F11<br>パージョン管理リポジトリから開く ■ フォーム - Delphi | Project3 Unit3 |
| MIGN 100% IBM i Company 本文書の一部または全部の転載                                                                                                    |                |

ミガロ.テクニカルセミナー

#### ■ Q2.DLLモジュールの開発手法

DLLで画面を作成する手順 画面設計とプログラム(通常フォームと同様)

#### 取引先選択画面DLLプログラム例(ソース)・・・詳細部分は割愛

public { Public 宣言 } 🛛 Project3 🛛 🐻 TRCDfrm pCUSTNO : Integer; //顧客番号(受渡用) 🕽 取引先選択 //会社名(受渡用) pCOMPANY : String; 顧客番号 会社名 郵便番号 都道府県 住所 end; //0Kボタンクリック procedure TfrmTRCD. btnOKClick(Sender: TObject); begin //DBGridで選択された値を with SQLQuery1 do begin pCUSTNO := FieldByName('CUSTNO'). AsInteger; pCOMPANY := FieldByName('COMPANY'). AsString; • end; ✔選択 ×キャンセル end:

| <ul> <li>Q2.DLLモジュールの開発手法</li> <li>DLLで画面を作成する手順</li> <li>画面設計とプログラム(通常フォームと同様)</li> </ul>                                                                                                    |                                                                                          |
|----------------------------------------------------------------------------------------------------|------------------------------------------------------------------------------------------|
| DLL本体で画面を呼び出すプログラム例                                                                                                    | (ソース)                                                                                    |
| library Project3;<br>uses<br>SysUtils,<br>Classes,<br>TRCDfrm in 'TRCDfrm.pas' {frmTRCD};                                                                                                    | 宣言<br>ポイント:<br>画面と値をやりとりする場<br>合はパラメータを用意して<br>おく。                                       |
| function ShowForm(var CustNo:Integer; var Company:PChar): In<br>var<br>Form : TfrmTRCD; //取引先選択画面用<br>begin<br>Form := TfrmTRCD.Create(nil); //取引先選択画面生成<br>Result := Form.ShowModal; //画面起動(処理待ち)<br>CustNo := Form.pCUSTNO; //顧客番号返却<br>Company := PChar(Form.pCOMPANY);//会社名返却<br>Form.Release; //破棄<br>end, | teger; stdcall; export;<br>画面の起動<br>ポイント:<br>DLLのExports関数の中で<br>対象の画面(フォーム)を<br>生成起動する。 |

ミガロ. テクニカルセミナー

ミガロ.テクニカルセミナー

#### Q2.DLLモジュールの開発手法 DLLで画面を作成する手順 画面設計とプログラム(通常フォームと同様) 取引先選択画面DLLプログラム例(ソース) **DLL本体** {\$R \*. res} exports ShowForm: begin end.

DLLの関数(ShowForm) を呼出すと起動する!

| 取引先選択 |                      |        |                       |                  |
|-------|----------------------|--------|-----------------------|------------------|
| 顧客番号  | 会社名                  | 郵便番号   | 都道府県                  | 住所1 个            |
| 1221  | ココナッツマリンショップ         | 100-01 | 東京都                   | 太島町4-976         |
| 1231  | ダイブハウスタートル           | 166    | 東京都                   | 東荻5-8-7 ■        |
| 1351  | ダイビングベース新井           | 907    | 沖縄県                   | 新井2-14-3         |
| 1354  | アクアダイビングワールド         | 808    | 福岡県                   | 明太区曽根541         |
| 1356  | 亀山ダイブセンター            | 263    | 千葉県                   | 稲毛区亀山町632-1      |
| 1380  | ダイブショップブルーリーフ        | 105    | 東京都                   | 鯖松町23-738        |
| 1384  | MHMダイバーズクラブ          | 271    | 千葉県                   | 埴輪町32            |
| 1510  | オーシャンパラダイスサービス       | 100-04 | 東京都                   | 兄島村745           |
| 1513  | Fantastique Aquatica | 96950  |                       | Avenue F Garapan |
| 1551  | クアトロスポーツクラブ          |        | 北海道                   | 北区北5条東666丁目      |
| 1560  | いるか村                 | 430    | 静岡県                   | 鰻林521-33         |
| 1563  | バブルスポーツ              | 900    | 沖縄県                   | 昆布西203           |
| 1624  | 上牛ダイビングクラブ           | 154    | 東京都                   | 上牛8534           |
|       |                      |        |                       | <b>▼</b>         |
|       |                      |        | <ul> <li>✓</li> </ul> | 選択 ×キャンセル        |

ミガロ. テクニカルセミナー

#### ■ Q2.DLLモジュールの開発手法

### ・ 作成したDLLの呼出 (Delphi/400)

EXE側 呼び出しプログラム例(ソース)

function ShowForm(var CustNo:Integer; var Company:PChar): Integer; stdcall; external 'project3.dll';

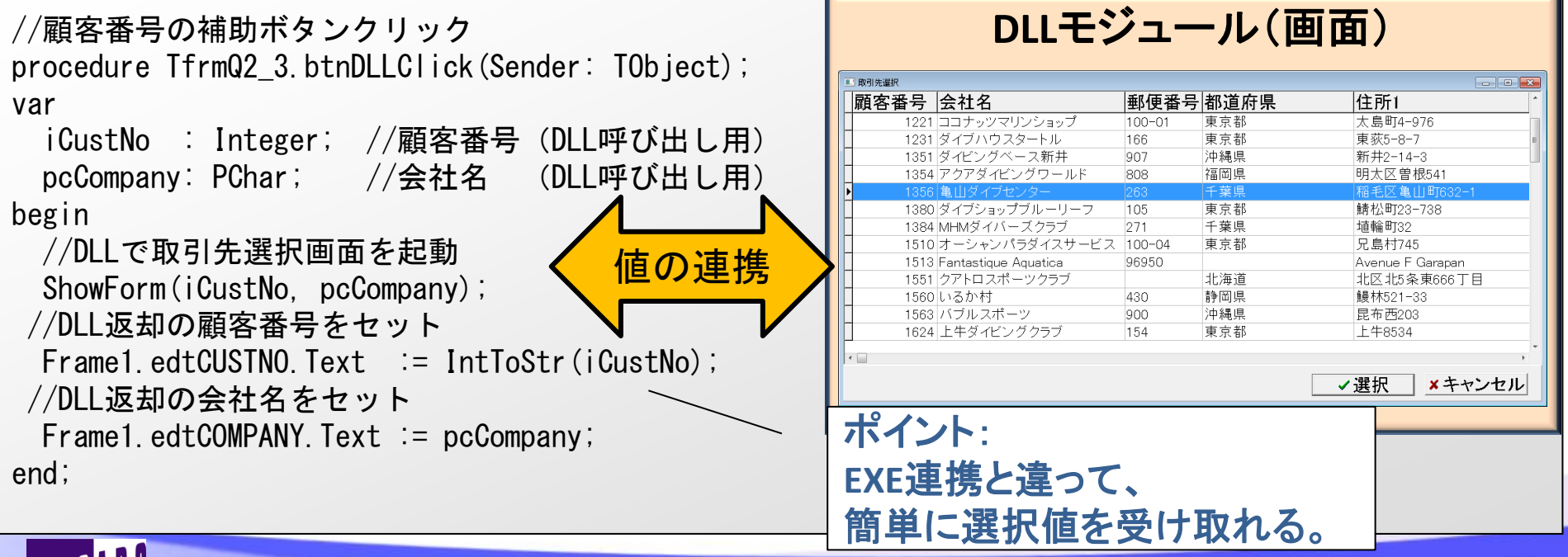

本文書の一部または全部の転載を禁止します。本文書の著作権は、著作者に帰属します。

ミガロ. テクニカルセミナー

#### ■ Q2.DLLモジュールの開発手法

・ 作成したDLLの呼出(VBA)

EXE側 呼び出しプログラム例(ソース)

Declare Function ShowForm Lib "Project3.dll" (ByRef CustNo As Long, ByRef Company As String) As Long

Sub ボタン3\_Click() Dim CustNo As Long Dim Company As String If ShowForm(CustNo, Company) = 1 Then Range("D17") = CustNo Range("F17") = Company End If End Sub

| 預容番号会社名郵便番号都道府県住所11221コナッツマリンショッブ100-01東京都太島町4-9761231ダイブハウスタートル166東京都東京5-8-71351ダイビングベース新井907沖縄県新井2-14-31354アクアダイビングワールド808福岡県明太区曽根5411355塩山ダブセンター263千葉県稲毛区亀山町632-11380ダイジョップブルーリーフ105東京都蜻松町123-7381384MHMダイバーズクラブ271千葉県埴輪町321513Fantastique Aquatica96950Avenue F Garapan1551クアトロスポーツクラブ北海道北区北S条東666丁目1560いるか村430静岡県鰻林521-331563バブルスポーツ900沖縄県昆布西2031624上牛ダイビングクラブ154東京都上牛8534                                                                                                    | <b>双引先</b> 邏択 |                      | 1 .    |      |                  |
|----------------------------------------------------------------------------------------------------|---------------|----------------------|--------|------|------------------|
| 1221     ココナッツマリンショップ     100-01     東京都     太島町4-976       1231     ダイブハウスタートル     166     東京都     東荻5-8-7       1351     ダイビングベース新井     907     沖縄県     新井2-14-3       1354     アクアダイビングワールド     808     福岡県     明大区曽根541       1356     亀山ダイブセンター     263     千葉県     稲毛区亀山町632-1       1380     ダイブショップブルーリーフ     105     東京都     鋳松町23-738       1384     MHMダイバーズクラブ     271     千葉県     埴輪町32       1510     オーシャンパラダイスサービス     100-04     東京都     兄島村745       1513     Fantastique Aquatica     96950     Avenue F Garapan       1551     クアトロスポーツクラブ     北海道     北区北5条東666 丁目       1560     いるか村     430     静岡県     最林521-33       1563     ボブルスボーツ     900     沖縄県     昆布西203       1624     上牛ダイビングクラブ     154     東京都     上牛8534 | 頂客番号          | 会社名                  | 郵便番号   | 都道府県 | 住所1              |
| 1231 ダイブハウスタートル     166     東京都     東荻5-8-7       1351 ダイビングベース新井     907     沖縄県     新井2-14-3       1354 アクアダイビングワールド     808     福岡県     明太区曽根541       1356 塩山ダイブセンター     263     千葉県     稲毛区亀山町632-1       1380 ダイブショップブルーリーフ     105     東京都     勝松町23-738       1384 MHMダイバーズクラブ     271     千葉県     埴輪町32       1510 オーシャンパラダイスサービス     100-04     東京都     兄島村745       1513 Fantastique Aquatica     96950     Avenue F Garapan       1551 クアトロスポーツクラブ     北海道     北区北5条東666 丁目       1560 いるか村     430     静岡県     鰻林521-33       1563 バブルスポーツ     900     沖縄県     昆布西203       1624 上牛ダイビングクラブ     154     東京都     上牛8534                                                                                                    | 1221          | ココナッツマリンショップ         | 100-01 | 東京都  | 太島町4-976         |
| 1351 ダイビングベース新井     907     沖縄県     新井2-14-3       1354 アクアダイビングワールド     808     福岡県     明太区曽根541       1356 塩山ダイブセンター     263     千葉県     稲毛区亀山町632-1       1380 ダイブショップブルーリーフ     105     東京都     鯖松町23-738       1384 MHMダイバーズクラブ     271     千葉県     埴輪町32       1510 オーシャンパラダイスサービス     100-04     東京都     兄島村745       1513 Fantastique Aquatica     96950     Avenue F Garapan       1551 クアトロスポーツクラブ     北海道     北区北5条東666丁目       1560 いるか村     430     静岡県     鰻林521-33       1563 バブルスポーツ     900     沖縄県     昆布西203       1624 上牛ダイビングクラブ     154     東京都     上牛8534                                                                                                    | 1231          | ダイブハウスタートル           | 166    | 東京都  | 東荻5-8-7          |
| 1354     アクアダイビングワールド     808     福岡県     明太区曽根541       1356     単以タイブセンター     263     千葉県     福毛区亀山町632-1       1380     ダイブショップブルーリーフ     105     東京都     請松町23-738       1384     MHMダイバーズクラブ     271     千葉県     埴輪町32       1510     オーシャンパラダイスサービス     100-04     東京都     兄島村745       1513     Fantastique Aquatica     96950     Avenue F Garapan       1551     クアトロスポーツクラブ     北海道     北区北5条東666 丁目       1560     いるか村     430     静岡県     鰻林521-33       1563     バブルスポーツ     900     沖縄県     昆布西203       1624     上牛ダイビングクラブ     154     東京都     上牛8534                                                                                                    | 1351          | ダイビングベース新井           | 907    | 沖縄県  | 新井2-14-3         |
| 1356:準山ダイブセンター         263         千葉県         福毛区亀山町632-1           1380 ダイブショップブルーリーフ         105         東京都         諸私四23-738           1384 MHMダイバーズクラブ         271         千葉県         埴輪町32           1510 オーシャンパラダイスサービス         100-04         東京都         兄島村745           1513 Fantastique Aquatica         96950         Avenue F Garapan           1551 クアトロスポーツクラブ         北海道         北区北S条東666丁目           1560 いるか村         430         静岡県         鰻林521-33           1568 バブルスポーツ         900         沖縄県         昆布西203           1624 上牛ダイビングクラブ         154         東京都         上牛8534                                                                                                    | 1354          | アクアダイビングワールド         | 808    | 福岡県  | 明太区曽根541         |
| 1380 ダイブショップブルーリーフ     105     東京都     鯖松町23-738       1384 MHMダイバーズクラブ     271     千葉県     埴輪町32       1510 オーシャンパラダイスサービス     100-04     東京都     兄島村745       1513 Fantastique Aquatica     96950     Avenue F Garapan       1551 クアトロスポーツクラブ     北区北5条東666丁目     北区北5条東666丁目       1560 いるか村     430     静岡県     鰻林521-33       1563 バブルスポーツ     900     沖縄県     昆布西203       1624 上牛ダイビングクラブ     154     東京都     上牛8534                                                                                                    | 1356          | 亀山ダイブセンター            | 263    | 千葉県  | 稲毛区亀山町632-1      |
| 1384 MHMダイバーズクラブ     271     千葉県     埴輪町32       1510 オーシャンパラダイスサービス     100-04     東京都     兄島村745       1513 Fantastique Aquatica     96950     Avenue F Garapan       1551 クアトロスポーツクラブ     北海道     北区北5条東666丁目       1560 いるか村     430     静岡県     鼠林521-33       1563 バブルスポーツ     900     沖縄県     昆布西203       1624 上牛ダイビングクラブ     154     東京都     上牛8534                                                                                                    | 1380          | ダイブショップブルーリーフ        | 105    | 東京都  | 鯖松町23-738        |
| 1510     オーシャンバラダイスサービス     100-04     東京都     兄島村745       1513     Fantastique Aquatica     96950     Avenue F Garapan       1551     クアトロスポーツクラブ     北海道     北区北5条東666丁目       1560     いるか村     430     静岡県     鼠林521-33       1563     バブルスポーツ     900     沖縄県     昆布西203       1624     上牛ダイビングクラブ     154     東京都     上牛8534                                                                                                    | 1384          | MHMダイバーズクラブ          | 271    | 千葉県  | 埴輪町32            |
| 1513         Fantastique Aquatica         96950         Avenue F Garapan           1551         クアトロスポーツクラブ         北海道         北区北S条東666丁目           1560         いるか村         430         静岡県         鰻林521-33           1563         バブルスポーツ         900         沖縄県         昆布西203           1624         上牛ダイビングクラブ         154         東京都         上牛8534                                                                                                    | 1510          | オーシャンパラダイスサービス       | 100-04 | 東京都  | 兄島村745           |
| 1551     カアトロスポーツクラブ     北海道     北区北5条東666丁目       1560     いるか村     430     静岡県     鰻林521-33       1563     バブルスポーツ     900     沖縄県     昆布西203       1624     上牛ダイビングクラブ     154     東京都     上牛客534                                                                                                    | 1513          | Fantastique Aquatica | 96950  |      | Avenue F Garapan |
| 1560     いるか村     430     静岡県     鰻林521-33       1563     バブルスポーツ     900     沖縄県     昆布西203       1624     上牛ダイビングクラブ     154     東京都     上牛8534                                                                                                    | 1551          | クアトロスポーツクラブ          |        | 北海道  | 北区北5条東666丁目      |
| 1563         バブルスポーツ         900         沖縄県         昆布西203           1624         上牛ダイビングクラブ         154         東京都         上牛客534                                                                                                    | 1560          | いるか村                 | 430    | 静岡県  | <b>鰻</b> 林521−33 |
| 1624上牛ダイビングクラブ154東京都上牛8534                                                                                                    | 1563          | バブルスポーツ              | 900    | 沖縄県  | 昆布西203           |
|                                                                                                    | 1624          | 上牛ダイビングクラブ           | 154    | 東京都  | 上牛8534           |
|                                                                                                    |               |                      |        | -    |                  |

ミガロ. テクニカルセミナー

#### Q2.DLLモジュールの開発手法

#### 作成したDLLの呼出(VBA)

| 🔀 Mie | crosof         | ft Excel – DLLTest.xls                   |                         |             |                    |    |                                   |                                     | $\mathbf{X}$    |                    |              |                                |
|-------|----------------|------------------------------------------|-------------------------|-------------|--------------------|----|-----------------------------------|-------------------------------------|-----------------|--------------------|--------------|--------------------------------|
| 2     | ァイル(E)         | ) 編集(E) 表示(⊻) 挿入Φ 書式(型) ツ-               | ・ル(II) データ(II) ウィンドウ(W) | ヘルプ(        | Ð                  |    |                                   | _ 8                                 | ×               |                    |              |                                |
|       | ÷ 🖬            | 🖨 🖪 🖤 👗 🖻 🛍 🝼 🗗 🕫                        | ≊ - 🤮 Σ 🕫 👌 Z↓          | <b>in</b> 🚯 | 100% - 👩 🚬 MS Pゴシ: | ック | • 11 • <b>B</b> <i>I</i> <u>U</u> | ≣≣≣ ▲.                              | »               |                    |              |                                |
| 1     | F14            | ▼ =                                      |                         | _           | · •                |    |                                   |                                     |                 |                    |              |                                |
|       | A              | вс                                       | D                       | E           | F                  | G  | Н                                 |                                     |                 |                    |              |                                |
| 1     |                |                                          |                         |             |                    |    |                                   |                                     | _               |                    |              |                                |
|       |                | 02 DU T33-                               | 11 四之                   | =           | 注レ千田               |    |                                   |                                     |                 |                    |              |                                |
| 2     |                | QZ.DLLモンユ                                | ール囲光                    | 丁.          | 云と泊用               |    |                                   |                                     |                 |                    |              |                                |
| 3     |                |                                          |                         |             |                    |    |                                   |                                     |                 |                    |              |                                |
| 4     |                | <ol> <li>①DI の基本開発:</li> </ol>           | 手順                      |             |                    |    |                                   |                                     |                 |                    |              |                                |
| 5     |                |                                          | 5 700                   |             |                    | -  |                                   |                                     |                 |                    |              |                                |
| 6     |                |                                          | 入力項日1                   |             | 入力項日2              |    | 計質結里                              |                                     |                 |                    |              |                                |
| 0     |                |                                          |                         |             |                    |    |                                   |                                     |                 |                    |              |                                |
|       |                | 計算DLL実行                                  | 1 000                   |             | 0.400              | _  |                                   | 0.000                               |                 |                    |              |                                |
| 7     |                |                                          | 1,200                   | +           | 2,400              | =  |                                   | 3,600                               |                 |                    |              |                                |
| 8     |                |                                          |                         |             |                    |    |                                   |                                     |                 |                    |              |                                |
| 9     |                | ②Delphi/400コンオ                           | ペーネントを組                 | みむ          | んだ開発               |    |                                   | 眼光観                                 |                 | 新唐来日               | 山和学在月        |                                |
| 10    |                |                                          | 121212                  |             |                    |    |                                   | <b>顧谷食亏   宝仕名</b><br>  1221 ココナッツマリ | ソショップ           | ■ 単1史 金ァ<br>100-01 | 7 1 <b> </b> | <u>1±17</u> 1<br>太島町4-976      |
| 10    |                |                                          |                         |             |                    |    |                                   | 1231 ダイブハウスタ                        | ートル             | 166                | 東京都          | 東荻5-8-7                        |
| 11    |                |                                          | エーサーロ                   | -           |                    | -  | 認証結未                              | 1351 タイビンクベー<br>1354 アクアダイビン        | ·ス新井<br>グワールド   | 907<br>808         | 沖縄県<br>福岡県   | 新井2-14-3<br>明太区曽根541           |
|       |                | 認証DLL実行                                  |                         |             |                    |    |                                   | 1356 亀山ダイブセン                        | /9-             | 263                | 千葉県          | 稲毛区亀山町632-1                    |
| 12    |                |                                          | TEC                     |             | ***                |    | ロクオン成功                            | 1380 タイプンョップ<br>1384 MHMダイバー        | ノルーリーフ<br>ズクラブ  | 271                | 東京都<br>千葉県   |                                |
| 13    |                |                                          |                         |             |                    |    |                                   | 1510 オーシャンパラ                        | ダイスサービス         | 100-04             | 東京都          | 兄島村745                         |
|       |                | ②両両も合わりしく                                | の問惑                     |             |                    | 1  |                                   | 1513 Fantastique A<br>1551 クアトロスポー  | quatica<br>ツクラブ | 96900              | 北海道          | Avenue F Garapan<br>北区北5条東666丁 |
| 14    |                |                                          | の刑先                     |             |                    |    |                                   | 1560 いるか村                           |                 | 430                | 静岡県          | 鰻林521-33                       |
| 15    |                |                                          |                         |             |                    |    | -                                 | 1624 上牛ダイビング                        | ィ<br>「クラブ       | 154                | 東京都          | 此中 西203<br>上牛8534              |
| 16    |                |                                          | 顧客番号                    |             | 会社名                |    |                                   |                                     |                 |                    |              |                                |
|       |                |                                          |                         |             |                    |    |                                   |                                     |                 |                    |              | ✓選択 ×キャ                        |
|       |                | 画面DLL美行                                  | 1251                    |             | ダイビンガベ.            |    | マ 新 井                             |                                     |                 |                    |              |                                |
| 17    |                |                                          | 1001                    |             | ノイビンノハ             | -  |                                   |                                     |                 |                    |              |                                |
| 18    |                |                                          |                         |             |                    |    |                                   |                                     |                 | 1 3                |              |                                |
| 19    |                | Short / Delnhi                           | 1400じり 外                | <b>D</b>    | アフリケー              | -  | ションにも                             | Delnhi/                             | 4007            | かい                 | 5日7          | ~きる                            |
|       | P   P  \}<br>D |                                          |                         | ~/          |                    | 1  |                                   | Cipiny                              | -001            | 5 71               |              |                                |
|       |                |                                          |                         |             |                    | -  |                                   |                                     | _               | -                  | _            |                                |
| A D I |                |                                          |                         |             |                    |    |                                   |                                     |                 |                    |              |                                |
|       |                | 이는 것은 것 같은 것 같은 것 같은 것 같은 것 같은 것 같은 것 같은 |                         |             |                    |    |                                   |                                     |                 |                    |              |                                |

ミガロ.テクニカルセミナー

## ご清聴ありがとうございました。

NIG 100% IBM i Company 本文書の一部または全部の転載を禁止します。本文書の著作権は、著作者に帰属します。